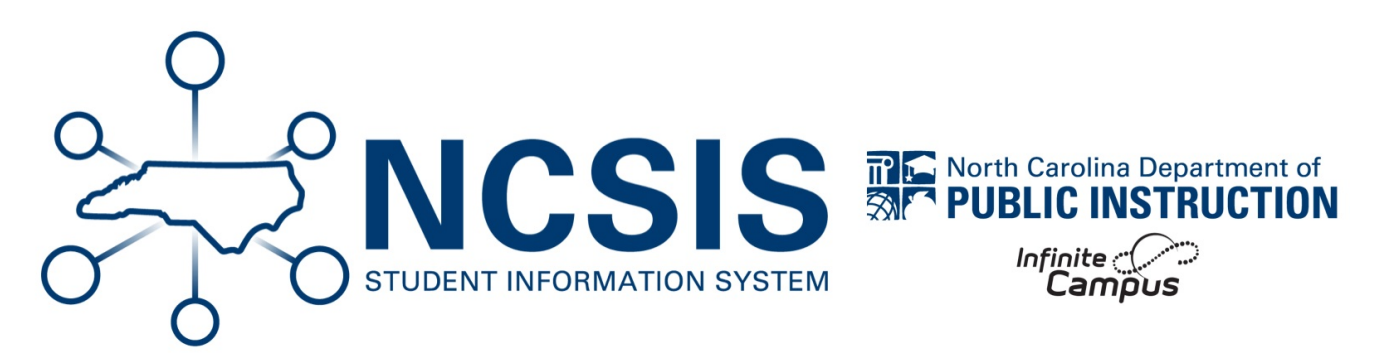

# **After Last Day of Current Year**

06/23/2025 12:41 pm EDT

## **Post Grades**

- Consider only opening only one term/task grading window at a time to prevent accidental posting errors.
  - Grading Window | Infinite Campus (https://kb.infinitecampus.com/help/grading-window)
- Verify all student final grades have been posted by teachers.
- Generate the Grades Report (Grading and Standards) | Infinite Campus (https://kb.infinitecampus.com/help/grades-report-grading-andstandards) to review missing grades. The same report can be used to review all final grades are per PSU policies.
  - Run this daily during the grading window to ensure grades are posted accurately.

| rades Report ☆                                                                                                    |                                                                                                    |                                                                                                    |
|----------------------------------------------------------------------------------------------------|----------------------------------------------------------------------------------------------------|----------------------------------------------------------------------------------------------------|
| es Batch Report                                                                                                    |                                                                                                    |                                                                                                    |
| This report will batch print students' g<br>There is an option to set a page brea<br>feacher will always set a page break<br>un per batch. Checking the page bre | rades. There is an option to print the report grou<br>k for each student or course, suitable for handing<br>for each teacher. This is a very complex report,<br>eak option will make the report run faster. | ped by student, teacher or course.<br>g out. The grades report group by<br>so try to limit the number of students |
| Which students would you like                                                                                                    | to include in the report?                                                                                                    |                                                                                                    |
| Grade     All Stude     PK     TK     KG     1                                                                                                    | ents<br>O                                                                                                    |                                                                                                    |
| O Ad Hoc Filter                                                                                                    | V                                                                                                    |                                                                                                    |
| Grading Terms                                                                                                    | Q1 Q2 Q3 Q4                                                                                                    |                                                                                                    |
| Select Teachers                                                                                                    | All<br>BAIR, Eloisa<br>BAKER, LAURA<br>BOLICK, Bobbie<br>BOLICK, Loraine<br>Brown, PATRICIA<br>Bryant, JENNIFER<br>BUMGARNER, Kathleen                                                                      |                                                                                                    |
| Group By                                                                                                    | <ul> <li>Student O Teacher O Course/Section</li> <li>Display term dates</li> <li>Display section dates</li> </ul>                                                                                           |                                                                                                    |
|                                                                                                    | Set page break for each Student                                                                                                    |                                                                                                    |
| Select Standard/Grading Tasks                                                                                                    | All<br>Term Grade<br>Semester Grade<br>Final Grade                                                                                                    |                                                                                                    |
| All Grades / Scores     Missing Grades / Scores     By Grade / Score                                                                                             |                                                                                                    |                                                                                                    |
| Generate Report                                                                                                    |                                                                                                    |                                                                                                    |

# **Final Report Cards**

Grading & Standards > Reports > Report Card

- Generate Final Report Card | Infinite Campus (https://kb.infinitecampus.com/help/report-card) for distribution.
- Follow PSUs procedures on required information for the final report card. Report Setup | Infinite Campus (https://kb.infinitecampus.com/help/report-setup)

| Report Options<br>OR<br>Display Options | North Carolina Report Card 🗸                            |
|-----------------------------------------|---------------------------------------------------------|
| Ad Hoc Filter                           | · · · · · · · · · · · · · · · · · · ·                   |
| Grade                                   | 9 🗸                                                     |
| Active Only                             |                                                         |
| Effective Date                          | 06/06/2025                                              |
| Sort Options                            | Alpha O Grade/Alpha O Zip O Teacher                     |
| Batch Queue Options                     |                                                         |
| Refresh Show top 50                     | ✓ tasks submitted between 03/27/2025 ■ and 04/03/2025 ■ |
| Batch Queue List<br>Queued Time         | Report Title Status Download                            |
|                                         |                                                         |
|                                         |                                                         |

# **Post Transcript Grades**

Student Information > General Student Administration > Transcript Post Wizard

- Be sure grading windows are closed before posting final grades to the transcript.
- Verify that all final grades are posted by teachers prior to posting final grades to the transcript.
- Post student final grades to transcripts using the Transcript Post Wizard (https://kb.infinitecampus.com/help/transcript-post) (if applicable).
- Select all child credit groups when posting transcript grades.
- It is a PSU decision on posting score comments.
- Posting transcript grades can be done multiple times without duplicating or overwriting existing transcript records. Only new transcript grades will be added.

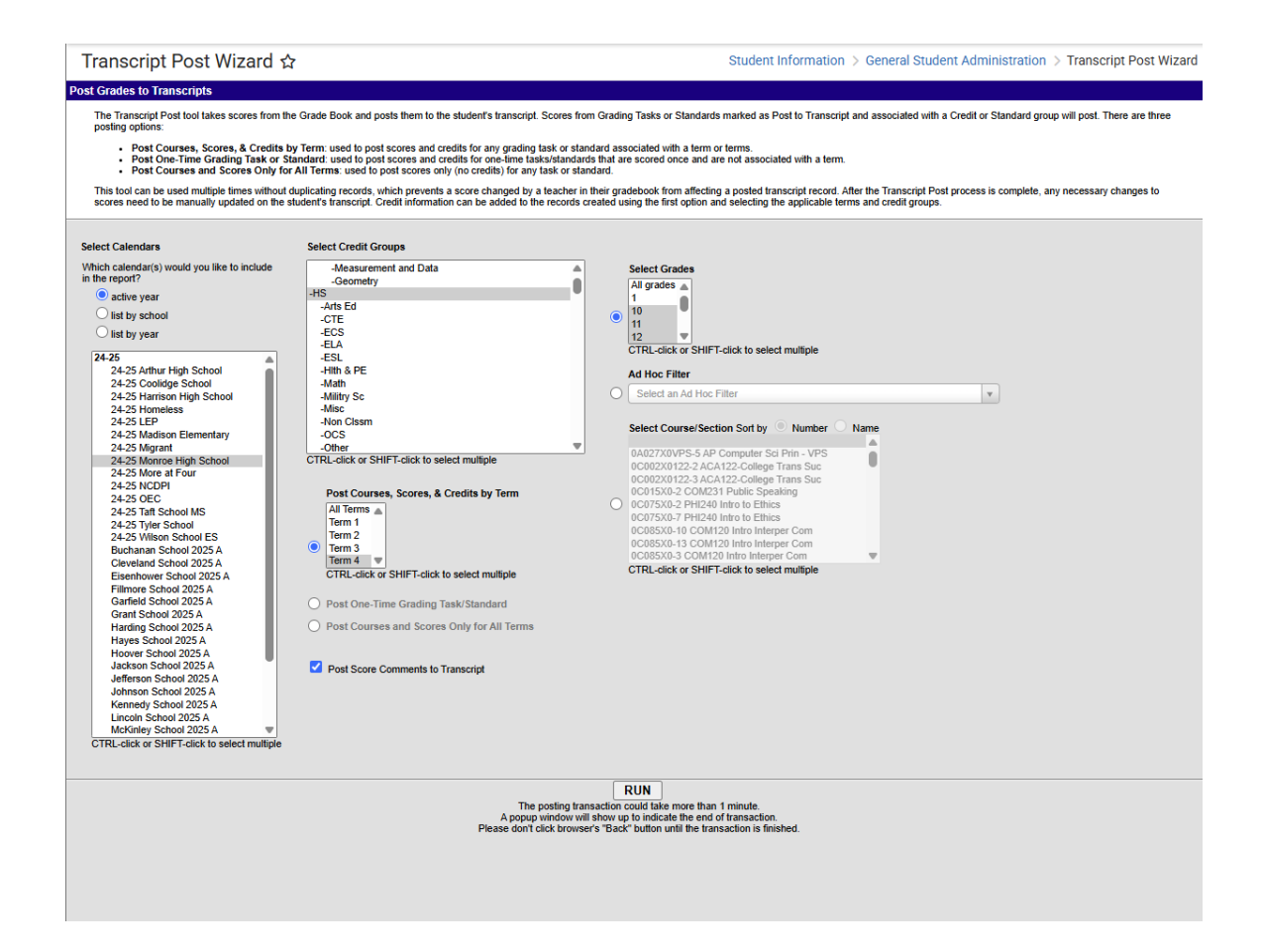

# **Grade Suppression (if applicable)**

Student Information > General > Transcripts

- Complete Grade Suppressions per PSU procedures.
- Review the Suppressed Grades (https://ncdepartmentofpublicinstruction.knowledgeowl.com/home/adding-transcript-grades#SuppressedGrades) article for steps on how to process grade suppressions.

# **Class Rank (if applicable)**

#### Grading & Standards > Reports > Class Rank Report

- Review Class Rank Report | Infinite Campus (https://kb.infinitecampus.com/help/class-rank-report) for each grade level for accuracy.
- Once class rank has been reviewed, determine the date to save a final year report for class rank.

| Class Rank Report ☆                                                          | Grading & Standards > Reports > Class Rank Report |
|------------------------------------------------------------------------------|---------------------------------------------------|
| GPA Rank report                                                              |                                                   |
| This report calculates a student's class rank based on their cumulative GPA. |                                                   |
|                                                                              |                                                   |
| Which students would you like to include in the report?                      |                                                   |
| Grade 06 🗸                                                                   |                                                   |
| Enrollment Effective Date: 10/23/2024                                        |                                                   |
| GPA Calculation: Cumulative GPA v                                            |                                                   |
| GPA Calculation Type: Weighted GPA                                           |                                                   |
| How would you like the report sorted?                                        |                                                   |
| 🔘 Student Name 🛛 🥑 Rank                                                      |                                                   |
| Report Format PDF                                                            |                                                   |
| Generate Report                                                              |                                                   |

### **Final Transcripts**

# Final Transcripts (if applicable)

Grading & Standards > Reports > Transcript Batch Report

- Generate transcripts for all students.
- Be sure all steps in the graduation checklist have been completed before generating final transcripts for graduates.
- E-Transcripts will be processed once the diploma date has been updated in a student's graduation tool. Schools must have information complete and diploma dates added within 10 days after the last instructional day of the school year.

### Transcript Batch Report ☆

#### Transcript Batch Report

| This report will batch print student transcripts, one per mailing address per student. To print one transcript per student when     |
|----------------------------------------------------------------------------------------------------|
| students have multiple mailing addresses, check the box labelled "Transcript without mailing address, one per student". If a        |
| calendar is selected in the toolbar, the transcript will only show marks earned in grade levels present in that calendar. This is a |
| very complex report; try to limit the number of students run per batch.                                                             |

| Which students wou                                                             | uld you like to include in the report?                                                                                                 |                            |       |  |
|--------------------------------------------------------------------------------|----------------------------------------------------------------------------------------------------|----------------------------|-------|--|
| Grade                                                                          | TK<br>9<br>10<br>11<br>12                                                                                                    |                            |       |  |
| O Ad Hoc Filter                                                                | ×                                                                                                    |                            |       |  |
| Enrollment Effectiv                                                            | ve Date 04/03/2025                                                                                                    |                            |       |  |
| Sort Options O                                                                 | Npha ◯ Grade/Alpha ◯ Zip ◯ Teacher                                                                                                    |                            |       |  |
| Sort Options O A                                                               | Alpha ○ Grade/Alpha ○ Zip ○ Teacher<br>ut mailing address, one per student                                                             |                            |       |  |
| ort Options O A<br>Transcript withou<br>Refresh Show to                        | Alpha O Grade/Alpha O Zip O Teacher<br>ut mailing address, one per student                                                             | 25 H and 04/03/20          | 25 18 |  |
| Sort Options  A Transcript withou Refresh Show to Batch Queue List Queued Time | Alpha O Grade/Alpha O Zip O Teacher<br>ut mailing address, one per student<br>p 50 v tasks submitted between 03/27/202<br>Report Title | 25 and 04/03/20            | 25 In |  |
| Sort Options A A                                                               | Alpha O Grade/Alpha O Zip O Teacher<br>ut mailing address, one per student<br>p 50 v tasks submitted between 03/27/202<br>Report Title | 25 and 04/03/20:<br>Status | 25 TH |  |

### **End of Year Graduate**

Below are steps to complete the graduation process for multiple students at the end of the school year.

| Task                                                                                                    | Completed |
|----------------------------------------------------------------------------------------------------|-----------|
| Post Grades to Transcript<br>Menu > Student Information > General Student Administration > Transcript Post Wizard<br>• Transcript Post Wizard   Infinite Campus (https://kb.infinitecampus.com/help/transcript-post) |           |

| Task                                                                                                    | Completed |
|----------------------------------------------------------------------------------------------------|-----------|
| Verify Graduation Program is assigned<br>Menu > Student Information > Academic Planning > Programs<br>Graduation Program Assignment<br>(https://ncdepartmentofpublicinstruction.knowledgeowl.com/66ce6d8e9af087bcad002936/language/en/version//home/graduation-<br>program-assignment)                                                                                                    |           |
| Verify CTE Programs are assigned (if applicable)<br>Menu > Student Information > Academic Planning > Programs<br>• CTE Program Assignment<br>(https://ncdepartmentofpublicinstruction.knowledgeowl.com/66ce6d8e9af087bcad002936/language/en/version//home/cte-program-<br>assignment)                                                                                                    |           |
| <ul> <li>Calculate On-Track Status</li> <li>Menu &gt; Student Information &gt; Program Administration &gt; Course Plan Administration</li> <li>Course Plan Administration   Infinite Campus (https://kb.infinitecampus.com/help/course-plan-admin#calculate-on-track-status)</li> <li>This process will run for all students.</li> <li>This process will calculate any graduation or academic plan a student is assigned. This includes CTE Concentrator Status for those assigned to a CTE Program.</li> </ul> |           |
| Verify Post Grad Plans         Menu > Student Information > General > Graduation         • Graduation (North Carolina)   Infinite Campus (https://kb.infinitecampus.com/help/graduation-north-carolina#GraduationTab-SouthDakota-GraduationDetail)         If using the Course Plan in Student/Parent Portal this field can be populated via the portal but should be reviewed by staff.                                                                                                    |           |

| Task                                                                                                    | Completed |
|----------------------------------------------------------------------------------------------------|-----------|
| <ul> <li>Verify Grade 9 Entry Date</li> <li>Menu &gt; Student Information &gt; General &gt; Graduation</li> <li>This field is populated based on the 9th grade enrollment record for the student.</li> <li>If a date is not entered, review the student's enrollment history to determine the correct grade 9 enrollment. Enter the date of the students first grade 9 enrollment.</li> <li>NGA Cohort End Year - This field is populated based on the 9th grade enrollment record for the student.</li> <li>NCLB Cohort End Year - This field is populated based on the 9th grade enrollment record for the student.</li> </ul>                                                                                                    |           |
| Add Seals (Endorsements)<br>Menu > Student Information > General > Graduation<br>• Graduation (North Carolina)   Infinite Campus (https://kb.infinitecampus.com/help/graduation-north-<br>carolina#GraduationTab-SouthDakota-GraduationEndorsement)<br>• Requirements for Endorsements can be found: High School Diploma Endorsements   NC DPI<br>(https://www.dpi.nc.gov/districts-schools/high-school-graduation-requirements/high-school-diploma-endorsements)<br>At this time, this process is manual.                                                                                                    |           |
| <ul> <li>Review Transcripts</li> <li>Verify graduation requirements are met</li> <li>Verify programs are reflected correctly on the transcript (CTE)</li> <li>Verify seals are reflected correctly on the transcript</li> </ul>                                                                                                    |           |
| <ul> <li>Post Diplomas &amp; End Enrollments Using Course Plan Administration<br/>Menu &gt; Student Information &gt; Program Administration &gt; Course Plan Administration</li> <li>Course Plan Administration   Infinite Campus (https://kb.infinitecampus.com/help/course-plan-admin#CoursePlanAdmin-PostDiplomas)</li> <li>If a student is on-track for the graduation program and in grade 12, this process will add a diploma type, diploma date, and diploma period if the fields are blank.</li> <li>This process can also add an end date and end status to the current enrollment.</li> <li>The End Date should be the student's last day of instruction.</li> <li>The students' end status should be W6: High School Graduate.</li> <li>The students' diploma period should be R: Regular.</li> </ul> |           |

| Task The student's diploma type should be FRC: Future Ready Core or GWC: Graduated wit                                                                                                    | h Certificate.                         | Completed |
|----------------------------------------------------------------------------------------------------|----------------------------------------|-----------|
|                                                                                                    |                                        |           |
| GRAD Score: 132                                                                                                    |                                        |           |
| 5/23/2025                                                                                                    |                                        |           |
| Diploma Type: FRC: Future Ready Core *                                                                                                    |                                        |           |
| Diploma Period: R: Regular *                                                                                                    |                                        |           |
| Date First Entered the 9th<br>Grade: 107/01/2021                                                                                                    |                                        |           |
| NGA Cohort End Year: 2025 * Converted data                                                                                                    |                                        |           |
| NCLB Cohort End Year: 2025<br>Enter NCLB Cohort End Year above.                                                                                                    |                                        |           |
| Post Grad Plans: 4U: Public In-State 4-year *                                                                                                    |                                        |           |
| Student Post Grad<br>Confirmation: Indicates the most recent student acknowledgement of their Post<br>Graduation Plans.                                                                                                    |                                        |           |
| Any student that is graduating but not in grade 12 or in grade 12 but is not or need to be processed using Enrollment End Batch Wizard or individually.<br>Post Diplomas & End Enrollments Using Enrollment End Batch Wizard | track, will                            |           |
| Menu > Student Information > General Student Administration > Enrollment End Batch Wizard                                                                                                    |                                        |           |
| Enrollment End Batch   Infinite Campus (https://kb.infinitecampus.com/help/enrollment-end-batch)                                                                                                    |                                        |           |
| The End Date should be the student's last day of instruction                                                                                                    |                                        |           |
| • The students' local end status should be W6: High School Graduate.                                                                                                    |                                        |           |
| • The Diploma Date should be the student's last day of instruction.                                                                                                    |                                        |           |
| • The student's diploma type should be FRC: Future Ready Core or GWC: Graduated w                                                                                                    | ith Certificate.                       |           |
| • The students' diploma period should be <b>R: Regular.</b>                                                                                                    |                                        |           |
| This process will add a diploma type, diploma date, and diploma period as well date and end status for the current enrollment. <b>Use an Ad Hoc of Graduates for</b>                                                         | as add an end<br><b>this process</b> . |           |
| Print Final Transcript<br>Menu > Grading & Standards > Reports > Transcript Batch Report<br>• Transcripts (North Carolina)   Infinite Campus (https://kb.infinitecampus.com/help/transcripts-net                             | orth-carolina)                         |           |

### **Retentions at End of Year**

Students that will be retained at the end of the school year will need to have their end status and end date updated prior to processing all other students' end enrollment. This process can be done by updating each individual student's current enrollment

local end status and end date or can be done by creating Retention ad hoc filter. The sections below provide a guide on creating a Retention Filter and updating the local end status and end date using the filter.

### **Retention Filter** | **End Retention Enrollments** | **Update Retention End Status** | **Update Future Enrollment** | **Validate Retentions**

### **Create Retention Filter**

Create a Retention ad hoc filter to use to complete the end enrollment process with the correct end status for retained students. This can be completed by creating a multi select ad hoc or a selection editor ad hoc.

Use the Infinite Campus Multi-Select (https://ncdepartmentofpublicinstruction.knowledgeowl.com/home/multi-select) article as a guide for how to create a multi select ad hoc filter for retained students.

The Selection Editor ad hoc filter will allow users to select the students from a list.

| Filter Designer ☆                                                                                                    |                                                                                                    | Reporting > Ad Hoc Reporting > Filter Designer                                                   |
|----------------------------------------------------------------------------------------------------|----------------------------------------------------------------------------------------------------|--------------------------------------------------------------------------------------------------|
| Ad Hoc Filter Designer                                                                                                    |                                                                                                    |                                                                                                  |
| This wizard will walk you through the creation of a new filter. Fill input to a report.                                                                                                    | ers can be created using the Query wizard, selection e                                                                                                    | ditor or a pass-through SQL Query. Ad Hoc Filters can be used as a search, or as                 |
| Saved Filter                                                                                                    |                                                                                                    |                                                                                                  |
| Student 3 Unexcused Absences         Student A Honor Roll         Student Active Students         Student All Students         Student All Students         Student All Students         Student All Students         Student All Students         Student All Students         Student All Students         Student Athletic Eligibility Grades         Student Athletic Programs         Student Athletic Semester 1 Grades         Student Athletic Semester 1 Grades | Create New Filter Type Outery Wizard Selection Editor Pass-through SQL Query Create                                                                                                    | Data Type<br>Student<br>Census/Staff<br>Course/Section                                           |
| Filter Desig                                                                                                    | ner ☆<br>(last name, first name)<br>le, Name ↓<br>(last name, first name)<br>le, Name ↓<br>Selected<br>1 Cainer<br>844<br>6<br>5 Nelson<br>175<br>844<br>51<br>175<br>ah #289088<br>065<br>#28905 | Students<br>y, Daylen #15127<br>n, Jadaven #16061<br>n Sucuc, Joseph #131697<br>, Natalia #21095 |

Any updates to retentions will need to be manually updated in either filter.

### **End Retention Enrollments**

Students that will be retained must have their enrollments ended prior to the full end enrollment process. Follow the steps below to end retained student's enrollments for the current year.

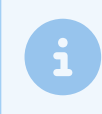

Before ending current year enrollments, ensure student enrollments have been rolled forward.

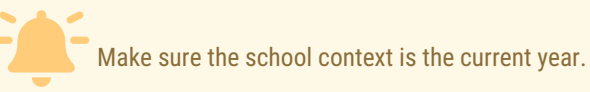

#### Navigation: Student Information > General Student Administration > Enrollment End Batch Wizard

- 1. Select the calendar(s)
- 2. Select the **grade levels** that are included in the Retention filter.
- 3. Select the Retention Ad Hoc created earlier.
- 4. Enter the last instructional day of the current school year as the end date.
- 5. Select RT: Retained as the local end status.
  - a. Note: If a specific retention reason code is typically used for all students to document retention information, choose the appropriate retention end status for this step.
- 6. Click Run to end the current year enrollments for Retained students.

|                                                                                                    | > 24-25 Madison Elementary 🌲 📍 🏭 💄                                                                                                    |
|----------------------------------------------------------------------------------------------------|----------------------------------------------------------------------------------------------------|
| Enrollment End Batch Wizard 🌣                                                                                                    | Student Information > General Student Administration > Enrollment End Batch Wizard                                                                                               |
| Enrollment End Batch Process                                                                                                    |                                                                                                    |
| This tool processes enrollment records for all students in the selected calendars and grade levels at the end of the school year. Enrollment End Dates, Enrollment Statuses and Graduation information, if e copy and promote enrollments into the next year's calendar.                                                                                                    | entered, are applied to all student enrollments that match the entered criteria. Use the Enrollment Roll Forward tool to                                                         |
| Enrollments and Graduation records are only modified if the fields selected to be filled on this editor are blank on the student's Enrollment record and on the student's Graduation tab. If there are Enrollment Students who are graduating should be processed separately from other grades in order to have the Graduation values entered. Students who are already marked as Retained or Demoted on their Enrollment                                                                                                    | nt records or Graduation data that have those fields populated, those records will not be modified (i.e., dropped students).<br>ment records will not be processed by this tool. |
| If students are assigned academic plans, process the graduating class using the Post Diplomas mode on the Course Plan Admin tool. This applies the correct diploma type based on the student's academ                                                                                                    | ic plan, assigns graduation dates and ends enrollment records only for those graduating students.                                                                                |
| Select Calculation     Select Fields to Bil       52-56 Homeless     52-36 Homeless       52-56 Homeless     52-30 Homeless       52-56 Homeless     Ford Date       52-56 Homeless     Ford Ration       52-56 Homeless     Ford Ration< |                                                                                                    |

Each student in the filter should now have an end date and end status for the current year enrollment. If a student's retained end status is different than RT: Retained, use the steps below to navigate to the student's enrollment tool to update the end status to the appropriate Retention Reason.

#### Update End Status (if applicable)

After using a default end status code, use the steps below to update an individual student's end status if necessary. For example, if RT: Retained was used as the end status, however the reason for the retention is RACD: Retention-Local-Stds-Acad, then navigate to the individual student's enrollment and update the end status.

#### Navigation: Student Information > General > Enrollments

- Search for the Retained filter by selecting the **Advanced** button in the student search.
- Select Filter to see the list of available filters. Select the Retention filter created earlier.
- Click Search to select the students in the retained filter.

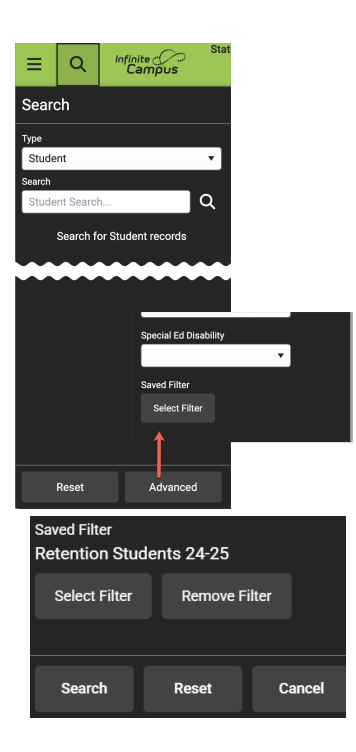

- Select a student and click on the current year enrollment.
- Update the local end status to the retained reason end status.
- Add an end comment. (optional)
- Click Save to update the current year enrollment.

| ● Enrollments ☆                                                         |                         |                                                       |                                                             |                      |
|-------------------------------------------------------------------------|-------------------------|-------------------------------------------------------|-------------------------------------------------------------|----------------------|
| Beatty, Olivia 🗈 s                                                      | tudent #: 25086 Grade   | e: 1 DOB: 02/1                                        | 9/2018                                                      |                      |
| Save Delete New 🚍                                                       | Print Enrollment Histor | y New Enro                                            | Ilment History                                              |                      |
| General Enrollment Infor                                                | mation                  |                                                       |                                                             | -                    |
| Enrollment ID 652113                                                    |                         |                                                       |                                                             |                      |
| Calendar                                                                | Schedule (read only)    | "Grade                                                | Class Rank Exclude                                          | External LMS Exclude |
| 24-25 Madison Elementary                                                | 1 💌                     | 1 🔻                                                   |                                                             |                      |
| *Start Date No Show                                                     | End Date                | End Action                                            | *Service Type                                               |                      |
| 08/26/2024                                                              | 05/23/2025 🛗            | •                                                     | P: Primary                                                  | *                    |
| *Local Start Status                                                     |                         | Local End Statu                                       | IS                                                          |                      |
| E1: Init enroll - this year                                             | ×                       | RT: Retained                                          |                                                             | × ×                  |
| State Start Status<br>E1: Init enroll - this year                       |                         | DEM: Demotion<br>PR: Promoted                         |                                                             | ٩                    |
| Start Comments                                                          |                         | RACD: Retentio                                        | n-Local Stds-Acad                                           |                      |
|                                                                         |                         | RADM: Retention<br>RATN: Retention<br>RSTA: Retention | n-Admin decision<br>n-Local Stds-Atten<br>n-State Standards |                      |
| CRDC School of Accountability                                           |                         | W1: Transfer W                                        | thdrawal                                                    |                      |
| W2: Early Leaver Withdrawal<br>W2T: Comm Coll Adult High School (CCAHS) |                         |                                                       | S)                                                          |                      |
| W3: Death<br>W3: Death<br>W4: Early Completer / Midyear Grad            |                         |                                                       |                                                             |                      |
| Future Enrollment                                                       |                         | W6: High Schoo                                        | I Graduate                                                  |                      |
| Next Calendar                                                           |                         | Next Schedule \$                                      | Structure                                                   | Next Grade           |
| <b>T</b>                                                                |                         | •                                                     |                                                             | •                    |

### **Update Future Enrollment**

Students' future enrollments have been created, but the grade level may not be correct. If the student's future year enrollment is in the same calendar, then follow the steps below to update the student's grade level. If the student's future year enrollment is not in a calendar with your tool rights, contact the next school or SIS Coordinator to work on the process to update the future enrollment record with the correct grade level.

| Location of Future<br>Enrollment | Action                                                               | Calendar Rights Needed          | Tool Rights Needed   |
|----------------------------------|----------------------------------------------------------------------|---------------------------------|----------------------|
| Current School                   | Change grade level in the<br>enrollment record in the<br>future year | Future year of current school   | Enrollments - Write  |
| Different School                 | Delete enrollment record in the future year                          | Future year of different school | Enrollments - Delete |
|                                  | Create new enrollment record in the future year                      | Future year of current school   | Enrollments - Add    |

Navigation: Student Information > General > Enrollments

- Search for the Retained filter by selecting the **Advanced** button in the student search.
- Select Filter to see the list of available filters. Select the Retention filter created earlier.
- Click **Search** to select the students in the retained filter.

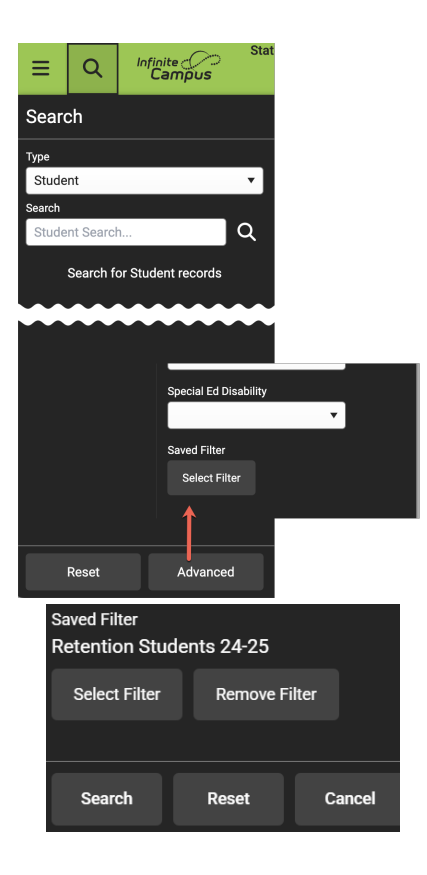

• Select a student and click on the future year enrollment record

|                                                                      | Enro<br>Beat                                                       | Dllments ☆<br>ty, Olivia 🛋 Student #: 25086 Grad<br>School Pickup                                                                                          | e: 1 DOB: 02/7                         | 19/2018                         |   |
|----------------------------------------------------------------------|--------------------------------------------------------------------|----------------------------------------------------------------------------------------------------|----------------------------------------|---------------------------------|---|
| New                                                                  | 🖶 Pr                                                               | int Enrollment History New Enrollmen                                                                                                    | t History                              |                                 |   |
| Enro                                                                 |                                                                    | Editor                                                                                                    | A Start Data                           | End Date                        | _ |
| Glaue                                                                | IVDE                                                               | Caleliual                                                                                                    | Juit Date                              | Enu Date                        | _ |
| 2                                                                    | P                                                                  | 25-26 Madison Elementary Schoo                                                                                                    | 08/25/2025                             |                                 | 1 |
| 2<br>Start Stati<br>End Statu                                        | P<br>us: E1 Init e<br>is:                                          | 25-26 Madison Elementary Schoo<br>nroll - this year                                                                                                    | 08/25/2025                             | -                               |   |
| 2<br>Start Stati<br>End Statu<br>1                                   | P<br>us: E1 Init e<br>is:<br>P                                     | 25-26 Madison Elementary Schoo<br>nroll - this year<br>24-25 Madison Elementary                                                                            | 08/25/2025<br>08/26/2024               | 05/23/2025                      |   |
| 2<br>Start Stati<br>End Statu<br>1<br>Start Stati<br>End Statu       | P<br>us: E1 Init e<br>is:<br>P<br>us: E1 Init e<br>is: RACD R      | 25-26 Madison Elementary Schoo<br>nroll - this year<br>24-25 Madison Elementary<br>nroll - this year<br>teention-Local Stds-Acad                           | 08/25/2025<br>08/26/2024               | 05/23/2025                      |   |
| 2<br>Start Stati<br>End Statu<br>1<br>Start Stati<br>End Statu<br>KG | P<br>us: E1 Init e<br>is:<br>P<br>us: E1 Init e<br>is: RACD R<br>P | 25-26 Madison Elementary Schoo<br>nroll - this year<br>24-25 Madison Elementary<br>nroll - this year<br>retention-Local Stds-Acad<br>Madison School 2024 A | 08/25/2025<br>08/26/2024<br>08/28/2023 | <b>05/23/2025</b><br>05/24/2024 |   |

- Select the correct grade level from the grade dropdown.
- Add a start comment (optional)
- Click **Save** to update the grade level.

| ● Enrollments ☆                                   |                          |                  |                    |                              |
|---------------------------------------------------|--------------------------|------------------|--------------------|------------------------------|
| Beatty, Olivia 🗐 St<br>A School Pickup            | udent #: 25086 Grade     | e: 1 DOB: 02/19  | /2018              |                              |
| Save Delete New 🚍                                 | Print Enrollment History | New Enroll       | nent History       |                              |
| General Enrollment Inforr                         | nation                   |                  |                    | -                            |
| Enrollment ID 948471                              |                          |                  |                    |                              |
| Calendar<br>25-26 Madison Elementary Schoo        | Schedule (read only)     | Grade            | Class Rank Exclude | External LMS Exclude         |
| *Start Date No Show                               | End Date                 | End Action       | *Service Type      |                              |
| 08/25/2025 🛗 🗆                                    |                          | <b>•</b>         | P: Primary         | •                            |
| *Local Start Status                               |                          | Local End Status |                    |                              |
| E1: Init enroll - this year                       | × v                      | Select a Value   |                    | v                            |
| State Start Status<br>E1: Init enroll - this year |                          | State End Status |                    |                              |
| Start Comments                                    |                          | End Comments     |                    |                              |
|                                                   |                          |                  |                    | 4                            |
| CRDC School of Accountability                     |                          |                  |                    |                              |
| •                                                 |                          |                  | 0.4                |                              |
|                                                   |                          |                  | Rolle              | a From Enrollment ID: 652113 |

### **Validate End Status for Retained Students**

Use the Enrollment Summary Details Report | Infinite Campus (https://kb.infinitecampus.com/help/enrollment-summary-details-report) to review student's end status and end dates. Use the same Retention ad hoc filter to review just the students that were retained. This report can be generated in a CSV format to be opened in a spreadsheet view to filter as needed.

### **End Enrollments for EOY**

# **Last Instructional Day**

#### Scheduling & Courses > Calendar Setup > Day Setup

- The last day of school should be the actual last day that students were in the building and receiving instruction.
- The instruction checkbox should be marked for the last day.
- This date should also match the end date in the last term for the current year.
- If this date has changed, make sure that School Months have been updated for PMR.

| ay Setup                                                                                    |                         |                                             |                        |                        |                        |           | Scheduling & C |
|---------------------------------------------------------------------------------------------|-------------------------|---------------------------------------------|------------------------|------------------------|------------------------|-----------|----------------|
| Save Day/D                                                                                  | ay Events 🛛 😣 Dele      | te Day/Day Events                           | Q Day Reset Q          | Day Rotation           | Print 📄 Print Rotatio  | on 🕂 Mult | i Day Event    |
|                                                                                             |                         |                                             | May 2025               |                        |                        | >>        |                |
| Sun                                                                                         | Mon                     | Tue                                         | Wed                    | Thu                    | Fri                    | Sat       |                |
|                                                                                             |                         |                                             |                        | 01<br>Regular School D | 02<br>Regular School E | 03        |                |
| 04                                                                                          | 05<br>Regular School A  | 06<br>Regular School B                      | 07<br>Regular School C | 08<br>Regular School D | 09<br>Regular School E | 10        | 1              |
| 11                                                                                          | 12<br>Regular School A  | 13<br>Regular School B                      | 14<br>Regular School C | 15<br>Regular School D | 16<br>Regular School E | 17        | -              |
| 18                                                                                          | 19<br>Regular School A  | 20<br>Regular School B                      | 21<br>Regular School C | 22<br>Regular School D | 23<br>Regular School E | 24        |                |
| 25                                                                                          | 26                      | 27                                          | 28                     | 29                     | 30                     | 31        |                |
| Detail<br>3/2025<br>jod Schedule<br>gular School E<br>pol Day<br>t Time<br>iments<br>Events | Instruction<br>End Time | Day #<br>162<br>Attendance<br>Duration<br>0 | _                      |                        |                        |           |                |
| ER: Early Re                                                                                | lease                   | Duration In:<br>Mi                          | st.<br>inutes<br>00    |                        |                        |           |                |
| nded Learning                                                                               | Groups ?                |                                             |                        |                        |                        |           |                |

## **End Enrollments**

Student Information > General Student Administration > Enrollment End Batch Wizard

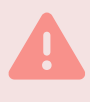

Prior to ending enrollments for the current school year, ensure to roll enrollments forward into the future school year using the Enrollment Roll Forward Wizard (https://kb.infinitecampus.com/help/enrollment-roll-forward).

- Make sure to **end graduating students' enrollments** prior to ending all student enrollments (if applicable). See the Graduation Checklist (https://ncdepartmentofpublicinstruction.knowledgeowl.com/home/graduation-checklist) for more information.
- Make sure to end retention students' enrollments prior to ending all student enrollments.
- Run the Enrollment End Batch Wizard (https://kb.infinitecampus.com/help/enrollment-end-batch) process to end enrollments for all students. Students with existing end dates and end statuses will not be changed when running this process.
- The End Date should be the last instructional day of the calendar.
- Select the PR: Promoted as the local end status.
- ECS students who return for another year in grade 12, should have an end date of the **last instructional day** of the calendar, and an **PR: Promoted** local end status. Follow the steps to Adding an XG Flag (https://ncdepartmentofpublicinstruction.knowledgeowl.com/home/adding-xg-flag) article to add an XG flag. The student should have a future

# **End Enrollments in Program Schools**

Student Information > General Student Administration > Enrollment End Batch Wizard

Prior to ending enrollments for the current school year, ensure to roll enrollments forward into the future school year using the Enrollment Roll Forward Wizard (https://kb.infinitecampus.com/help/enrollment-roll-forward).

- Run the Enrollment End Batch Wizard (https://kb.infinitecampus.com/help/enrollment-end-batch) process to end enrollments for all students. Students with existing end dates and end statuses will not be changed when running this process.
- The End Date should be 06/30/20YY.
- Select the PR: Promoted as the local end status.

# Enrollment Cleanup Wizard (https://kb.infinitecampus.com/help/enrollment-cleanup-

wizard)

#### Student Information > General Student Administration > Enrollment Cleanup Wizard

- The Delete Enrollments calendar selection should be the current year calendar.
- The **Update** Enrollments calendar selection should be the **future** year calendar. The student filter should include students whose future year enrollment should be updated.
- Run the Delete Enrollments selection **weekly** to ensure future enrollments for withdrawn students are deleted in the future year.

Make sure the calendar context is the future year.

### **End Program Assignments for EOY**

## **End Program Assignments**

Student Information > General Student Administration > Federal/State Program Update Wizard

• Federal/State Program Updater | Infinite Campus (https://kb.infinitecampus.com/help/statefederal-program-updater)

• The Homeless and Read to Achieve programs should be ended as of 06/30/20YY.

#### Programs can be ended in mass using the Federal/State Program Update Wizard:

- · Create an Ad Hoc filter to select all students with an open program
- Use the Edit Participation option under Ad Hoc Filter
- Check the box under Include Field for End Date, with a value of 06/30/20YY
- The Start Date and End Date should include the entire year from 7/1/20YY to 6/30/20YY
- Overwrite Existing Data should NOT be checked for this purpose
- Click Test first to verify that the changes will be what is intended
- Click Edit Records to actually run the wizard and change records

### Federal/State Program Update Wizard ☆

#### Federal/State Program Updater

The Federal/State Program Updater allows federal or state program participation data to be added or edited using an import file. Federal or state program participation data records can also be added, edited, or deleted using an Ad hoc filter. For programs that allow an Owner to be specified, edit, delete, and overlapping record logic will be limited to records owned by this District or State Edition.

| Select Federal Program:<br>Homeless | ~ |
|-------------------------------------|---|
| Select Mode:                        |   |
| Import File:                        |   |
| O Add/Edit Participation            |   |
| Ad Hoc Filter:                      |   |
| Add Participation                   |   |
| O Delete Participation              |   |
| Edit Participation                  |   |

Next

| Federal/State Program                                    | n Update Wi              | zard 🟠 Stude                                                                        |
|----------------------------------------------------------|--------------------------|-------------------------------------------------------------------------------------|
| Homeless Program Updater                                 |                          |                                                                                     |
| Select an Ad Hoc Filter to edit records                  | for the selected student | S.                                                                                  |
|                                                          |                          |                                                                                     |
| *Ad Hoc Filter                                           |                          |                                                                                     |
| Homeless Students                                        |                          | X V                                                                                 |
| Select the fields to be edited and set the n             | ew values for the select | ted fields                                                                          |
| Field Name                                               | Include Field            | Set Value                                                                           |
| Start Date                                               |                          |                                                                                     |
| End Date                                                 |                          | 06/30/2025                                                                          |
| Comments                                                 |                          |                                                                                     |
| Primary Night Time Residence                             |                          | ×                                                                                   |
| Served with McKinney-Vento Funds                         |                          |                                                                                     |
| Unaccompanied Youth                                      |                          | <br>▼                                                                               |
| Services provided other LEA funds                        |                          | <br>▼                                                                               |
|                                                          |                          |                                                                                     |
| Only records that have a Start Date that is overwritten. | on or in the date range  | selected will be updated. Select Overwrite Existing Data if existing data should be |
| *Start Date *End Date                                    |                          |                                                                                     |
| 07/01/2024 06/30/2025                                    |                          |                                                                                     |
| Overwrite Existing Data                                  |                          |                                                                                     |
| Run Test or Run Tool                                     |                          |                                                                                     |
| Test                                                     |                          |                                                                                     |
| Edit Records or Batch Queue - E                          | Edit Records             |                                                                                     |

### **Reporting and Billing**

# End of Year Fees (if applicable)

- Report and bill for end of year fees.
- Follow PSU guidelines for this process.
- Fee Billing Batch Report | Infinite Campus (https://kb.infinitecampus.com/help/fee-billing-batch-report)

# **State Reports**

- Month 9 PMR (the PMR is due 10 days after the last day of school)
  - NC Principal's Monthly Report Extract | Infinite Campus (https://kb.infinitecampus.com/help/nc-principals-monthly-report-extract)
  - Tip: Generate the PMR Summary the day after the last day of the school month to collect information for the month.

| NC PMR Extract 🌣                                                                                                    |                                                  |                  |
|----------------------------------------------------------------------------------------------------|--------------------------------------------------|------------------|
| Instructions                                                                                                    |                                                  | -                |
| This report will pull all enrollments needed for PMR<br>See the PMR Checklist for more information.                                                                                                    | reporting to NCDPI. Check Data Validation Report |                  |
| Set Up                                                                                                    |                                                  | -                |
| Search Calendars         Show Active Year On           Firld Schools & Delendars         Image: Calendar School           Ergent AL         Calenars           • □         242:5           • □         Adams School           • □         Verson School           • □         Washington School | 'n                                               |                  |
| Report Options                                                                                                    |                                                  | -                |
| Entract Type * (Choose one)   School Month Sequence * (Choose one)                                                                                                    |                                                  |                  |
| Output Options                                                                                                    |                                                  | -                |
| Report Processing       O Submit to Black Occure       Oranse Options       High Princity       High Princity       Reep Until Delete       Owner Start Date and Time *       B4(03)/2025 2:25 PM                                                                                               | Frank Type<br>O HTML<br>○ COV                    |                  |
| Batch Queue Results                                                                                                    |                                                  | -                |
| Start Date           MM/DD/YYYY         End Date                                                                                                    |                                                  |                  |
| Report Title                                                                                                    | Queued Time                                      | Status           |
|                                                                                                    | No records available.                            |                  |
| нчэн                                                                                                    |                                                  | 0 - 0 of 0 items |
| Refresh                                                                                                    |                                                  |                  |

- ALP more information to come
- Discipline more information to come
- CTE Extract (https://kb.infinitecampus.com/help/nc-cte-extract)

| C CTE Extract ☆                                                                                                    |                       |        |            |
|----------------------------------------------------------------------------------------------------|-----------------------|--------|------------|
| Instructions                                                                                                    |                       |        |            |
| These reports will pull all CTE data that needs to                                                                                                    | be sent to NCDPL      |        |            |
| Setup                                                                                                    |                       |        |            |
| Search Calendars Show Active Year                                                                                                    | Only                  |        |            |
| Find Schools & Calendars                                                                                                    |                       |        |            |
| Expand All Collapse All                                                                                                    |                       |        |            |
| •  24-25                                                                                                    |                       |        |            |
| Adams School                                                                                                    |                       |        |            |
| Jefferson School                                                                                                    |                       |        |            |
| Washington School                                                                                                    |                       |        |            |
| Report Ontions                                                                                                    |                       |        |            |
|                                                                                                    |                       |        |            |
| v                                                                                                    |                       |        |            |
| Select one or more Grade Levels 7                                                                                                    |                       |        |            |
| Select Grade Levels                                                                                                    |                       |        |            |
| Include Parlama Details Include Subgroup Categories Include Subgroup Categories Include Subgroup Categories Include Subgroup Categories Ad Hos Filter Value Subgroup Categories Value Subgroup Categories Value Subgroup Categories Include Subgroup Categories Include Subgroup Categorie |                       |        |            |
| Output Options                                                                                                    |                       |        | -          |
| Report Processing                                                                                                    | Format Type           |        |            |
| <ul> <li>Generate Now</li> <li>Submit to Batch Queue</li> </ul>                                                                                                    | C CSV                 |        |            |
| Batch Queue Results                                                                                                    |                       |        |            |
| Start Date End Date                                                                                                    |                       |        |            |
| MM/DD/YYYY                                                                                                    |                       |        |            |
| Report Title                                                                                                    | Queued Time ↓         | Status |            |
|                                                                                                    | No records available. |        |            |
| н н н н                                                                                                    |                       | 0-0 0  | of 0 items |
| Refresh                                                                                                    |                       |        |            |
|                                                                                                    |                       |        |            |

• Graduation Data Verification (GDV) (https://kb.infinitecampus.com/help/nc-graduation-data-verification) - Review for accuracy, report is due August 11

| NC Graduation Data Verification \$   Interction   State Dial, Certificates by Post Graduate Intention, Certificates by Course of Study, Diplomas by Course of Study, Diplomas by Post Graduate   The Graduate Data Verification Collection contains demographic Information, Diploma Type, and post-graduate Intentione of North Carolian high school or disduates   State Contains   To demographic Information Contains demographic Information, Diploma Type, and post-graduate Intentione of North Carolian high school or disduates   State Contains   To demographic Information Contains demographic Information, Diploma Type, and post-graduate Intentione of North Carolian high school   To demographic Information Contains demographic Information, Diploma Type, and post-graduate Intentione of North Carolian high school   To demographic Information Contains demographic Information, Diploma Type, and post-graduate Intentione of North Carolian high school   Contain Contains and the state of Diploma Type, and post-graduate Intentione of North Carolian high school Contains demographic Information, Diploma Type, and post-graduate Intentione of North Carolian high school   Contain Contains and Contains and Conta                                                                                                    |                                                                                                    |                                                                                                    |                                                                                       |
|----------------------------------------------------------------------------------------------------|----------------------------------------------------------------------------------------------------|----------------------------------------------------------------------------------------------------|---------------------------------------------------------------------------------------|
| instancio -   Statution Statution   the checked build checked contribution contributions contributions of Staduty. Diplomase by Peat Graduate   Statution Statution   Statution The schecked tree to Diplomase by Peat Graduate   Find Scheck & California Statution   Peat Checked Statution   Peat Checked Statution   Statution Statution   Peat Checked Statution   Peat Checked Statution   Statution Statution   Statution Statution                                                                                                    | √C Graduation Data Verification 🕸                                                                                                    |                                                                                                    |                                                                                       |
| Subject DataL Cettificates by Post Graduate Intention, Certificates by Course of Study, Diplomas by Course of Study, Diplomas by Post Graduate Intentions of North Carolina high school or graduate Intentions of North Carolina high school or graduate Intentions of North Carolina high school or graduate Intentions of North Carolina high school or Graduate Intentions of North Carolina high school or Graduate Intentions of North Carolina high school or Graduate Intentions of North Carolina high school or Graduate Intentions of North Carolina high school or Graduate Intentions of North Carolina high school or Graduate Intentions of North Carolina high school or Graduate Intentions of North Carolina high school or Graduate Intentions of North Carolina high school or Graduate Intentions School or Graduate Intentions School or Graduate Intentions School or Graduate Intentions School or Graduate Intentions School or Graduate Intentions School or Graduate Intentions of North Carolina high school or Graduate Intentions School or Graduate Intentions School or Graduate Intentions School or Graduate Intentions of North Carolina high school or Graduate Intentions School or Graduate Intentions School or Graduate Intentions of School or Graduate Intentions of Or Graduate Intentions of Or G | Instructions                                                                                                    |                                                                                                    | -                                                                                     |
| Step   Step   Step   Step  Step  Ste | Student Detail, Certificates by Post Graduate Inter<br>Intention<br>The Graduate Data Verification Collection contains<br>graduates.                                                                                                    | tion, Certificates by Course of Study, Diplomas by Cours<br>demographic information, Diploma Type, and post-gradu | e of Study, Diplomas by Post Graduate<br>ate intentions of North Carolina high school |
| See Calencian     Sine Active Year Only       Find Schools Calencian     Image: School       Organit All     Calencian All       Image: School     Image: School       Image: School     Image: School       School Tabler     Image: School       School Tabler     Image: School       School Tabler     Image: School       School Tabler     Image: School       School Tabler     Image: School       School Tabler     Image: School       School Tabler     Image: School       School Tabler     Image: School       School Tabler     Image: School       School Tabler     Image: School       School Tabler     Image: School       School Tabler     Image: School       School Tabler     Image: School       School Tabler     Image: School Tabler       School Tabler     Image: School Tabler       School Tabler     Image: School Tabler       School Tabler     Image: School Tabler       School Tabler     Image: School Tabler       School Tabler     Image: School Tabler       School Tabler     Image: School Tabler       School Tabler     Image: School Tabler       School Tabler     Image: School Tabler                                                                                                    | Setup                                                                                                    |                                                                                                    | -                                                                                     |
| Report Options        Report Options        Af tee Filter        No Filter        Output Options        Compart Noise        Output Options        Schmitt De Bach Queue        Schmitt De Bach Queue        State Note:        Schmitt De Bach Queue        State Note:        State Note:        Schmitt De Bach Queue        State Note:        Mult DOUVINY        No records available.                                                                                                    | Basech Calendars         Steve Active Year Or           Find Schoole & Calendars         Image: Calendars           Opunt II:         Calenea AI           -         Adams School           -         Jefferson School           -         Washington School | ay na sa sa sa sa sa sa sa sa sa sa sa sa sa                                                                      |                                                                                       |
| Report Type *     Student Detail       Student Detail     •       Af Hoc Filer     •       No Filter     •       Social Colorestic     -       Second Details     •       Social Colorestic     •       Social Colorestic                                                                                                    | Report Options                                                                                                    |                                                                                                    | -                                                                                     |
| Output Options            Report Presenting         Format Type           © Generate Now         © GSV           © Submit to Batch Queue         IfTML           Batch Queue Results            Sant Date            MM/DD/YYY         [2]           Import Tride         Queued Time 1           No records available.         Status                                                                                                    | Riport Type *<br>Student Detail<br>Ad Hoc Filter<br>No Filter                                                                                                    |                                                                                                    |                                                                                       |
| Report Processing     Format Type       © Generate Now     © CSV       © Submit to Batch Queue     © CSV       Batch Queue Results     —       Start Date     —       MAVDOUVYVY     © MMODOUVYVY       Import Title     Queued Time 1       No records available.     Status                                                                                                    | Output Options                                                                                                    |                                                                                                    | -                                                                                     |
| Batch Queue Results            Start Date         End Date           MMADD/YYYY         ES           Report Tifle         Queued Time 1           No records available.                                                                                                    | Report Processing Generate Now Submit to Batch Queue                                                                                                    | Format Type<br>● CSV<br>● HTML                                                                                    |                                                                                       |
| Saint bala         End bala           MM/DD/YYYY         (25)           Integer Trife         Qeexed Time 1           Disport Trife         Discourds available.                                                                                                    | Batch Queue Results                                                                                                    |                                                                                                    | -                                                                                     |
| Report Title Queued Time 4 Status No records available.                                                                                                    | Start Date End Date                                                                                                    |                                                                                                    |                                                                                       |
| No records available.                                                                                                    | Report Title                                                                                                    | Queued Time 👃                                                                                                    | Status                                                                                |
|                                                                                                    |                                                                                                    | No records available.                                                                                             |                                                                                       |

# Local PSU final reports (Recommended)

Follow your PSUs guidelines for PSU specific end of year reports. Provided below are some reports available in NCSIS that may be used.

- Final Report Cards/Grades
  - Report Card | Infinite Campus (https://kb.infinitecampus.com/help/report-card)
  - Grades Report (Grading and Standards) | Infinite Campus (https://kb.infinitecampus.com/help/grades-report-grading-and-standards)
- Final Class Rank
  - Class Rank Report | Infinite Campus (https://kb.infinitecampus.com/help/class-rank-report)
- Final Transcripts
  - Transcript Batch Report | Infinite Campus (https://kb.infinitecampus.com/help/transcript-batch-report)
- Attendance
  - Period Detail Batch | Infinite Campus (https://kb.infinitecampus.com/help/period-detail-batch)
- Enrollment
  - Enrollment Summary Details Report | Infinite Campus (https://kb.infinitecampus.com/help/enrollment-summary-details-report)

# **Pause Automated Tasks**

• Pause any task scheduler automated tasks until the new year.

| Task Scheduler 🖒                                                                                                    | 7                              |                      |   |              |  |
|----------------------------------------------------------------------------------------------------|--------------------------------|----------------------|---|--------------|--|
| New Task     Save                                                                                                    | e 😣 Delete                     |                      |   |              |  |
| Scheduled Task List                                                                                                    |                                |                      |   |              |  |
| Name                                                                                                    | Start Date                     | Frequency            | 0 |              |  |
| Batch Queue Maintenance                                                                                                    | 03/29/2024 00:00:00            | Daily                | 0 |              |  |
| Change Unknown Absences to<br>2A                                                                                                    | 10/15/2024 15:30:00            | Daily                | 0 |              |  |
| CTE Program Auto Assign                                                                                                    | 09/01/2024 22:00:00            | Daily                | 0 |              |  |
| Flag Ath Assignment                                                                                                    | 03/24/2025 17:00:00            | Daily                | ō |              |  |
| Messenger Maintenance                                                                                                    | 07/08/2024 00:00:00            | Daily                | Ō |              |  |
| POSExtract                                                                                                    | 01/01/2000 02:00:00            | Daily                | Ō | $\mathbf{w}$ |  |
|                                                                                                    | ~                              |                      |   |              |  |
| Change Unknown Absence<br>Start Date/Time<br>1015/2024 10 03 30 PM<br>1015/2024 10 03 30 PM<br>1015/2024 10 03 20 PM<br>1015/2024 10 03 20 PM<br>1015/2024 10 03 20 PM<br>1015/2024 10 03 20 PM<br>1015/2024 10 03 20 PM<br>1015/2024 10 03 20 PM<br>1015/2024 10 03 20 PM<br>1015/2024 10 00 PM<br>1015/2024 10 PM<br>1015/2024 10 | n URL call)                    | Itop/Pause Execution |   |              |  |
| SELECT<br>AE excuseid<br>FROM<br>AttendanceExcuse AE<br>WHERE<br>a calendarid = ae calendarid<br>AND ae. (code) = '2A')<br>FROM<br>dbo. Attendance a<br>LEFT OUTER JOIN dbo. Attend<br>AND x calendar(ID = a calendar                                                                                                    | anceExcuse x ON x excuse<br>ID | ID = a.excuseID      |   |              |  |

• For automated Data Extract Utility jobs, add a check to the Stop checkbox until the new year.

| Data Extract Schedule  |              |            |              |  |
|------------------------|--------------|------------|--------------|--|
| Stop Automated Extract |              |            |              |  |
| Frequency              | Start Date   | Start Time | Day of Week  |  |
| None V                 | 02/25/2025   | 00:00      | Sunday V     |  |
|                        | OLI LOI LOLO | 00.00      | Day of Month |  |
|                        |              |            | 1 🗸          |  |

• Update any "Pull" data extract jobs to be SMB as the Pull method will be deprecated starting the summer of 2025.

### **Administrative EOY**

# **Staff Records**

#### Census > Staff > District Employment/District Assignments

• Add an **end date** to staff District Employment (https://kb.infinitecampus.com/help/district-employment) record for staff who have left the PSU.

| Bates, Amanda E Staff #: 1884 DOB: 10/19/1988  Save Delete New  Employment Records  Employment Information  Sart Date 01/01/1901 End Date 01/01/1901 Delete 0 Comparison  Sart Year FE Percent (whole number 0-100) 0 Seniority Education                                                                                                    | Distric             | t Employment ☆                        |
|----------------------------------------------------------------------------------------------------|---------------------|---------------------------------------|
| Save Delete New  Employment Records  # #19B Infinite Campus (01/01/1901 -)  Employment Information  *Start Date End Date 01/01/1901  Teaching Start Year Teaching Years Modifier 0 License Number FTE Percent (whole number 0-100) 0 Seniority Education                                                                                                    | Bates, A            | manda 🛋 Staff #: 1884 DOB: 10/19/1988 |
| Employment Records   # #19B Infinite Campus (01/01/1901 - )  Employment Information  *Start Date 01/01/1901 0 Teaching Start Year 1 Teaching Years Modifier 0 License Number FTE Percent (whole number 0-100) 0 Seniority Education                                                                                                    | Save                | New                                   |
| Employment Information  Start Date  Ditaching Start Year  FTE Percent (whole number 0-100)  Cense Number  FTE Percent (whole number 0-100)  Seniority  Education                                                                                                    | Employment F        | Records                               |
| Employment Information   Start Date End Date  01/01/1901 Teaching Start Year Teaching Years Modifier  Concerned Number FTE Percent (whole number 0-100)  Concerned Seniority Education                                                                                                    | #19B Infinite Cam   | npus (01/01/1901 - )                  |
| Employment Information   Start Date  Information   Teaching Start Year  Teaching Start Year  Teaching Years Modifier  License Number  FTE Percent (whole number 0-100)  Seniority Education                                                                                                    |                     |                                       |
| Employment Information   Start Date  Dividing Start Year  Teaching Start Year  Teaching Start Year  Teaching Teaching Years Modifier  Dividing Start Year  Comparison  Comparison  Compari |                     |                                       |
| Employment Information                                                                                                    |                     |                                       |
| Employment Information   Start Date  O(101/1901  Teaching Start Year  Teaching Start Year  Teaching Vears Modifier  Co  Seniority  Co  Co  Co  Co  Co  Co  Co  Co  Co  C                                                                                                    |                     |                                       |
| *Start Date End Date<br>01/01/1901  Teaching Start Year Teaching Years Modifier<br>0<br>License Number FTE Percent (whole number 0-100)<br>0<br>Seniority Education                                                                                                    | Employment I        | nformation                            |
| 01/01/1901     Image: Constraint of the second second                           | *Start Date         | End Date                              |
| Teaching Start Year Teaching Years Modifier                                                                                                    | 01/01/1901 🛗        |                                       |
| Image: Constraint of the second second se                  | Teaching Start Year | Teaching Years Modifier               |
| License Number FTE Percent (whole number 0-100)  Seniority Education                                                                                                    |                     | 0                                     |
| 0<br>Seniority Education                                                                                                    | License Number      | FTE Percent (whole number 0-100)      |
| Seniority Education                                                                                                    | Electrice Harrison  |                                       |
|                                                                                                    |                     | 0                                     |
|                                                                                                    | Seniority           | 0<br>Education                        |

• Add an **end date** to staff District Assignment (https://kb.infinitecampus.com/help/district-assignments) for staff who have left the school.

| _                                                         |                                                                             |                      |                             |                                                                                                    |                                                        |                                               |  |
|-----------------------------------------------------------|-----------------------------------------------------------------------------|----------------------|-----------------------------|----------------------------------------------------------------------------------------------------|--------------------------------------------------------|-----------------------------------------------|--|
|                                                           | District A                                                                  | ssignmer             | nts ☆                       |                                                                                                    |                                                        |                                               |  |
| Ň                                                         | Bates, Ama                                                                  | nda 🔳 Sta            | a <b>ff</b> #: 18           | 84 DOB: 10/19/1988                                                                                                    |                                                        |                                               |  |
| Save                                                      | Delete N                                                                    | lew                  |                             |                                                                                                    |                                                        |                                               |  |
|                                                           |                                                                             |                      |                             |                                                                                                    |                                                        |                                               |  |
| Assign                                                    | ments                                                                       |                      |                             |                                                                                                    |                                                        |                                               |  |
| 🗄 🏫 Adar                                                  | ns School                                                                   |                      |                             |                                                                                                    |                                                        |                                               |  |
|                                                           | (01/01/1901-)                                                               |                      |                             |                                                                                                    |                                                        |                                               |  |
|                                                           |                                                                             |                      |                             |                                                                                                    |                                                        |                                               |  |
|                                                           |                                                                             |                      |                             |                                                                                                    |                                                        |                                               |  |
|                                                           |                                                                             |                      |                             |                                                                                                    |                                                        |                                               |  |
|                                                           |                                                                             |                      |                             |                                                                                                    |                                                        |                                               |  |
|                                                           |                                                                             |                      |                             |                                                                                                    |                                                        |                                               |  |
|                                                           |                                                                             |                      |                             |                                                                                                    |                                                        |                                               |  |
| Emplo                                                     | yment Ass                                                                   | ignment In           | format                      | ion                                                                                                    |                                                        |                                               |  |
| School                                                    | lool                                                                        |                      |                             | Department                                                                                                    |                                                        |                                               |  |
| August SCI                                                |                                                                             |                      |                             | ×                                                                                                    |                                                        |                                               |  |
| *Start Date                                               | -                                                                           | End Date             |                             | Title                                                                                                    |                                                        |                                               |  |
| 01/01/1901                                                |                                                                             | E E                  |                             | T                                                                                                    |                                                        |                                               |  |
| туре                                                      | *                                                                           | FIE of Assignm       | ent                         | Assignment Code                                                                                                    |                                                        | *                                             |  |
| Amplify Ro                                                | le                                                                          |                      |                             | K-3 TS Admin Role                                                                                                    |                                                        |                                               |  |
| RTA-T: RTA                                                | Teacher *                                                                   |                      |                             |                                                                                                    | *                                                      |                                               |  |
| SchoolNet                                                 | Role                                                                        |                      |                             | SchoolNet Additional Role                                                                                                    | s                                                      | _                                             |  |
| 1. Teacher                                                | *                                                                           |                      |                             | Coloct Voluce                                                                                                    |                                                        |                                               |  |
| . reading                                                 |                                                                             |                      |                             | Select values                                                                                                    |                                                        |                                               |  |
| Teacher                                                   | Special Ed                                                                  | Program              | Behavio<br>Admin            | r Health                                                                                                    | Behavior Response                                      | Response to                                   |  |
| Teacher                                                   | Special Ed                                                                  | Program              | Behavio<br>Admin            | Health                                                                                                    | Behavior Response<br>Approver                          | Response to<br>Intervention                   |  |
| Teacher                                                   | Special Ed                                                                  | Program              | Behavio<br>Admin            | r Health                                                                                                    | Behavior Response<br>Approver                          | Response to<br>Intervention<br>FRAM Processor |  |
| Teacher                                                   | Special Ed Supervisor                                                       | Program Counselor    | Behavio<br>Admin<br>Foodser | r Health vice Exclude Behavior Referral                                                                                                    | Behavior Response<br>Approver<br>Self Service Approver | Response to<br>Intervention<br>FRAM Processor |  |
| Teacher                                                   | Special Ed Supervisor Activity                                              | Program Counselor    | Behavio<br>Admin            | r Health vice Exclude Behavior Referral                                                                                                    | Behavior Response<br>Approver<br>Self Service Approver | Response to<br>Intervention<br>RAM Processor  |  |
| Teacher                                                   | Special Ed Supervisor Activity Preapproval                                  | Program Counselor    | Behavio<br>Admin<br>Foodser | r Health texclude Behavior Referral                                                                                                    | Behavior Response<br>Approver<br>Self Service Approver | Response to<br>Intervention<br>FRAM Processor |  |
| Teacher                                                   | Special Ed Supervisor Activity Preapproval strict Assignmen                 | Program<br>Counselor | Behavio<br>Admin<br>Foodser | r Health  received values received values rece | Behavior Response<br>Approver<br>Self Service Approver | Response to<br>Intervention                   |  |
| Teacher                                                   | Special Ed Supervisor Activity Preapproval sistrict Assignmen               | Program<br>Counselor | Behavio<br>Admin<br>Foodser | r Health Health Vice Exclude Behavior Referral                                                                                                    | Behavior Response<br>Approver<br>Self Service Approver | Response to<br>Intervention                   |  |
| Teacher Advisor Activity Staff Primary Di Supervison      | Special Ed Supervisor Activity Preapproval strict Assignmer s               | Program<br>Counselor | Behavio<br>Admin<br>Foodser | r Health vice Exclude Behavior Referrat                                                                                                    | Behavior Response<br>Approver<br>Self Service Approver | Response to<br>Intervention<br>FRAM Processor |  |
| Activity<br>Staff<br>Supervisor                           | Special Ed Supervisor Activity Preapproval strict Assignmer s               | Program<br>Counselor | Behavio<br>Admin<br>Foodser | r Health Vice Exclude Behavior Referral                                                                                                    | Behavior Response<br>Approver<br>Self Service Approver | Response to<br>Intervention<br>FRAM Processor |  |
| Activity Activity Staff Primary Di Supervison External LN | Special Ed Supervisor Activity Preapproval istrict Assignmer s * AS Exclude | Program<br>Counselor | Behavio<br>Admin<br>Foodser | r Health Health Kice Referral                                                                                                    | Behavior Response<br>Approver<br>Set! Service Approver | Response to<br>Intervention<br>FRAM Processor |  |
| Activity<br>Staff<br>Primary Di<br>Supervisor             | Special Ed Supervisor Activity Preapproval istrict Assignmer s MS Exclude   | Program<br>Counselor | Behavio<br>Admin            | vice Vienders                                                                                                    | Behavior Response<br>Approver<br>Self Service Approver | Response to<br>Intervention<br>FRAM Processor |  |

- End access to Campus for staff leaving the school and/or PSU.
- Add/update district assignments for staff that are moving schools.
- Follow your PSU procedures for adding any new staff in NCSIS.

## **Access Management**

#### **Disable User Accounts**

#### User Management > User Account Administration > User Account Batch Wizard

- Disable access to Campus for staff, students, and/or parents during the summer months (if applicable).
- This can be performed with the User Account Batch Wizard | Infinite Campus (https://kb.infinitecampus.com/help/user-account-batchwizard#UserAccountBatchWizard-DisableUserAccountsforAllSelectedStudentsorStaff).

| User Account Batch Wizard 🏠                                                                                                    | User Management $>$ User Account Administration $>$ User Account Batch Wizard                                  |
|----------------------------------------------------------------------------------------------------|----------------------------------------------------------------------------------------------------|
| User Account Batch Wizard                                                                                                    |                                                                                                    |
| This tool can be used to batch create, enable or disable student and staff accounts, or<br>school(s) or search for specific student(s)/staff for batch update.                                                                                                    | lag them for password change. Also, to batch add or remove one or more user groups from staff accounts. Select |
| 1. Account Type Students V                                                                                                    |                                                                                                    |
| 2. Change Type Disable Account                                                                                                    |                                                                                                    |
| 3. Additional Account Information                                                                                                    |                                                                                                    |
| Disable user accounts for all active students in the selected calendar(s)                                                                                                    |                                                                                                    |
| 25-26 Homeless       25-26 Homeless       25-26 Jefferson Middle School       25-26 Jefferson Middle School       25-26 LEP       25-26 Malison Elementary School       25-26 Wilson School       24-25 Soldige School       24-25 Koneless       24-25 Madison Elementary       24-25 Madison Elementary |                                                                                                    |
| *Ctrl-click or Shift-click to select multiple<br>O Disable user accounts for all selected students                                                                                                    |                                                                                                    |
| Preview Changes Save Changes                                                                                                    |                                                                                                    |

#### **Update Portal Access**

- Portal access can remain available for parents, however, be mindful that options set in the template selected are accessible to parents and students.
- A new Portal template can be created so parents and students can see only what the PSU desires. (i.e. annual updates in OLR, no schedules, previous year information)
- Portal Display Options | Infinite Campus (https://kb.infinitecampus.com/help/portal-display-options)

| Display Options determine what tools and data ap<br>Template created by the school. Each Calendar/S<br>a Calendar/Structure to assign to a template and | opear in the Campus Student and Campus Parent Portals. Displ<br>tructure can be assigned to only one template. Select a Templa<br>enable the calendar and terms. <u>Read More</u> | ay Options are set by Calendar/S<br>ate to modify it or click New Tem | tructure using a Display Option<br>plate to create a new one. Sele |
|----------------------------------------------------------------------------------------------------|----------------------------------------------------------------------------------------------------|-----------------------------------------------------------------------|--------------------------------------------------------------------|
| ter Calendars by School Year 3                                                                                                    |                                                                                                    |                                                                       | All         Enabled         Disable                                |
| DISPLAY OPTIONS TEMPLATE                                                                                                    | CALENDAR (STRUCTURE)                                                                                                    | STATUS                                                                | ENABLED TERMS                                                      |
| High School Template                                                                                                    | 24-25 Monroe High School                                                                                                    | ENABLED                                                               | Q1, Q2, Q3, Q4                                                     |
| Summer                                                                                                    | 25-26 Monroe High School 🚯                                                                                                    | ENABLED                                                               | Q1, Q2, Q3, Q4                                                     |
| High School Future Year Schoduling                                                                                                    |                                                                                                    |                                                                       |                                                                    |

# **Record Retention**

#### Grading & Standards > Reports > Cumulative Labels

- Print cumulative labels for student files (if applicable).
- The Cumulative Labels Report (https://kb.infinitecampus.com/help/cumulative-labels-report) only prints student transcript information that also includes credits.

| Cumulative Labels ☆                                                                                                    | Grading & Standards > Rep | orts > Cumulative Labels |
|----------------------------------------------------------------------------------------------------|---------------------------|--------------------------|
| umulative Labels                                                                                                    |                           |                          |
| A Constative Label is a large-size mailing label that has an entire year's transcript printed on it. The labels can be attached<br>to the student's file folder as a way of storing a hard cogy. Controlly those labels only print transcript entires that have<br>credits label and/credit Gready. Safet Gready ab VIC attached areas and a very complex report, so please by<br>to limit the number of students included in each batch. Use form Avery \$153 for the best results. |                           |                          |
| Which students would you like to include in the report?                                                                                                    |                           |                          |
| Grade:                                                                                                    |                           |                          |
| How would you like the report sorted?                                                                                                    |                           |                          |
| Student Name     Grade     Student Number                                                                                                    |                           |                          |
| GPA Calculation Cumulative GPA                                                                                                    |                           |                          |
| Report Format (FOF 🗸                                                                                                    |                           |                          |

• More information on what is required in a cumulative record can be found here: Local Public School Units | NC Archives (https://archives.ncdcr.gov/government/local-government-agencies/local-public-school-units)

# Locker Assignments (if applicable)

• End locker assignments for the current school year using the Locker Batch End Wizard (https://kb.infinitecampus.com/help/lockerbatch-end-wizard).

| Locker Batc              | h End Wizard 🕁                                                                                                    | School & District Settings > Lockers > Locker Batch End Wizard                                |
|--------------------------|----------------------------------------------------------------------------------------------------|-----------------------------------------------------------------------------------------------|
| ocker Batch End Wiz      | na se a companya de la companya de la companya de la companya de la companya de la companya de la companya de l                                                                                                    |                                                                                               |
| This wizard allows ye    | you to batch end or delete locker assignments based on a number of oriteria including. Locker Type, Locker Grade Level, Student Grade Level, and Locker Location. You may select any combination of options. Any locker assignments meeting | the selected criteria that are active on the effective date entered will be ended or deleted. |
| .ocker Type              | ✓ [Leasing this blank will include all looker types]                                                                                                    |                                                                                               |
| .ocker Grade Levels      | E IK                                                                                                    |                                                                                               |
|                          | 🖾 KG                                                                                                    |                                                                                               |
|                          |                                                                                                    |                                                                                               |
|                          |                                                                                                    |                                                                                               |
|                          |                                                                                                    |                                                                                               |
|                          |                                                                                                    |                                                                                               |
|                          | Lockers without a grade level specification                                                                                                    |                                                                                               |
| Student Grade Levels     | 🖾 тк                                                                                                    |                                                                                               |
|                          | KG KG                                                                                                    |                                                                                               |
|                          |                                                                                                    |                                                                                               |
|                          |                                                                                                    |                                                                                               |
|                          |                                                                                                    |                                                                                               |
| ashes I assiltan         |                                                                                                    |                                                                                               |
| Jocker Location          | I fist floor, gym side                                                                                                    |                                                                                               |
|                          | Gi 2nd floor, gym side                                                                                                    |                                                                                               |
|                          | Gi 2nd floor, HS                                                                                                    |                                                                                               |
|                          | Lill 2nd Soor, middle                                                                                                    |                                                                                               |
|                          | se zna store, no venig<br>12 zo de finar no venies ten beder                                                                                                    |                                                                                               |
|                          | S for shown                                                                                                    |                                                                                               |
| Ad Hoc Filter            |                                                                                                    |                                                                                               |
| End Date                 |                                                                                                    |                                                                                               |
| Locker Effective Date    |                                                                                                    |                                                                                               |
| Overwrite Existing End D | Dates                                                                                                    |                                                                                               |
| End Locker Assignments   | ts Delete Locker Assignments                                                                                                    |                                                                                               |
|                          |                                                                                                    |                                                                                               |
|                          |                                                                                                    |                                                                                               |
|                          |                                                                                                    |                                                                                               |
|                          |                                                                                                    |                                                                                               |

### **Scheduling for Future Year**

Use the information below as a workflow for scheduling in the upcoming year.

### Part 1 | Part 2 | Part 3 | Part 4

| Task                                                                                                    | Completed |
|----------------------------------------------------------------------------------------------------|-----------|
| <ul> <li>NC Course Codes</li> <li>Available in December - 2025-2026 Course Code Master List   NC DPI (https://www.dpi.nc.gov/2025-2026-course-code-master-list)</li> <li>Update current course master information (departments, max students, etc.). This is done by SIS Coordinators, outside of any particular calendar.</li> <li>Once changes are made, wait until the next year calendar is created. Once the calendar is created and the courses have been copied, the course master updates can be pushed to the next year calendar. Do not push to the current calendar.</li> </ul> |           |
| Assign/Update District Assignments         • Create future year District Assignments for teachers that are moving schools ( Census > Staff > District Assignments)         • District Assignments   Infinite Campus (https://kb.infinitecampus.com/help/district-assignments)         • Assign teachers to Departments ( Census > Staff > District Assignments )         • Make sure the department is added to the correct school and assignment                                                                                                    |           |
| <ul> <li>Create School Year (Scheduling &amp; Courses &gt; Calendar Setup &gt; School Year Setup)</li> <li>Scheduling Prep: Calendar Setup For Upcoming Year - Study Guide   Infinite Campus<br/>(https://kb.infinitecampus.com/help/scheduling-prep-calendar-setup-for-upcoming-year-study-guide#define-the-next-school-year)</li> <li>Label - XX-XX</li> <li>Start Date 7/1/XXXX; End Date 6/30/XXXX</li> </ul>                                                                                                    |           |

| Task                                                                                                    | Completed |
|----------------------------------------------------------------------------------------------------|-----------|
| <ul> <li>Create New Calendars (Scheduling &amp; Courses &gt; Calendar Setup &gt; Calendar Wizard)</li> <li>Determine which calendar option to choose - Scheduling Prep: Calendar Setup For Upcoming Year - Study<br/>Guide   Infinite Campus (https://kb.infinitecampus.com/help/scheduling-prep-calendar-setup-for-upcoming-year-study-<br/>guide#determining-what-calendar-option-to-choose)</li> <li>Create New Blank Calendars - only for new schools - Scheduling Prep: Calendar Setup For Upcoming Year -<br/>Study Guide   Infinite Campus (https://kb.infinitecampus.com/help/scheduling-prep-calendar-setup-for-upcoming-year-study-<br/>guide#determining-what-calendars)</li> <li>Create New Calendars by Roll Forward Calendars with selected data - Scheduling Prep: Calendar Setup For<br/>Upcoming Year - Study Guide   Infinite Campus (https://kb.infinitecampus.com/help/scheduling-prep-calendar-setup-for-<br/>upcoming-year-study-guide#determining-what-calendar-option-to-choose)</li> <li>Choose Year Schoolname template</li> <li>Start Date 7/1/XXXX; End Date 6/30/XXXX</li> <li>Select: Calendar Attributes, Schedule Structures, Term Schedules, Period Schedules, Section<br/>Templates, Portal calendar and term settings, Grade Levels, Courses</li> </ul> |           |
| <b>Delete special period schedules</b> (Scheduling & Courses > Calendar Setup > Period Setup)<br>*Make sure the calendar context is the future year.                                                                                                    |           |
| Delete any courses in the future year calendar that will not be used (Scheduling & Courses > Courses > Courses Information)         • Check the NC Course Code Master List for disabled courses to delete         • Use the Disabled Course Codes (https://ncdepartmentofpublicinstruction.knowledgeowl.com/home/disabled-course-codes) article for more information on filters to find existing disabled courses.         *Make sure the calendar context is the future year.                                                                                                    |           |
| Add Term Dates (Scheduling & Courses > Calendar Setup > Term Setup) <ul> <li>Calendar Terms   Infinite Campus (https://kb.infinitecampus.com/help/terms)</li> </ul> <li>*Make sure the calendar context is the future year.</li>                                                                                                    |           |
| <ul> <li>Day Setup (Scheduling &amp; Courses &gt; Calendar Setup &gt; Day Setup)</li> <li>Day Reset - Day Setup   Infinite Campus (https://kb.infinitecampus.com/help/day-setup#Days-DayReset) establishes the instructional days (first instructional day to last instructional day)</li> <li>Day Rotations Day Setup   Infinite Campus (https://kb.infinitecampus.com/help/day-setup#Days-DayRotations) establishes the rotation of the period schedules (single day schedules will not show rotations)</li> <li>*Make sure the calendar context is future year.</li> </ul>                                                                                                    |           |

| Task                                                                                                    | Completed |
|----------------------------------------------------------------------------------------------------|-----------|
| <ul> <li>School Months (Scheduling &amp; Courses &gt; Calendar Setup &gt; School Months)</li> <li>Add School Months dates - School Months (North Carolina)   Infinite Campus<br/>(https://kb.infinitecampus.com/help/school-months-north-carolina)</li> <li>*School Months can be added at a later time, but before the beginning of the new school year.</li> </ul> *Make sure the calendar context is future year.                                                                                                    |           |
| <ul> <li>Roll Forward the rest of the Calendar to Copy (Scheduling &amp; Courses &gt; Calendar Setup &gt; Calendar Wizard)</li> <li>Calendar Wizard   Infinite Campus (https://kb.infinitecampus.com/help/calendar-wizard-a#pick-the-data-to-copy) - Choose Copy Data into Existing Calendar</li> <li>Copy/Append - will not overwrite information in new calendar</li> <li>Select the remaining data to copy: Sections with Schedule Placement, Teacher Assignments, Room Assignments, Grading Tasks, Credits, Standards, Grade Calc Options, Categories, Course Rules, Schedule Building Constraints, Course Fees, Attendance Excuse Codes, Scheduling Teams, Section Team Assignments, Calendar Overrides, GPA Calculations.</li> </ul>                                                                                                    |           |
| <ul> <li>Roll Forward Student Enrollment (Student Information &gt; General Student Administration &gt; Enrollment Roll Forward Wizard)</li> <li>Enrollment Roll Forward Wizard   Infinite Campus (https://kb.infinitecampus.com/help/enrollment-roll-forward)</li> <li>Do not choose 12th Grade</li> <li>Do not choose 5th or 8th grades (transition students can be completed separately to select the destination calendar)</li> <li>Select E1: Init enroll - this year as the Local Start Status</li> <li>Select Primary as the Source Service Type</li> <li>Select Main as the Source Structure</li> <li>General Roll Forward Logic - Enrollment Roll Forward Wizard   Infinite Campus (https://kb.infinitecampus.com/help/enrollment-roll-forward#enrollment-roll-forward-logic)</li> <li>Assign Graduation Programs to use academic planning options - Graduation Program Assignment   NC Department of Public Instruction (https://ncdepartmentofpublicinstruction.knowledgeowl.com/home/graduation-program-assignment)</li> </ul> |           |
| <ul> <li>Assign/Update Tool/Calendar Rights (User Management &gt; User Groups &gt; Calendar/Tool Rights)</li> <li>Scheduling Tool Rights (https://kb.infinitecampus.com/help/tool-rights-scheduling)</li> <li>Calendar Rights (+1 year) <ul> <li>Add the future year to the + calendar user group</li> <li>Remove any previous years in the + calendar user group</li> </ul> </li> </ul>                                                                                                    |           |

| Task                                                                                                    | Completed |
|----------------------------------------------------------------------------------------------------|-----------|
| <ul> <li>Update Course Information (in the future year calendar only) (Scheduling &amp; Courses &gt; Add Course )</li> <li>Follow the NCDPI Course Code Master List (https://www.dpi.nc.gov/2025-2026-course-code-master-list)</li> <li>Mark courses no longer being used as inactive or delete them from the new school year calendar as needed at the school level <ul> <li>Be sure to be in the future school year when deleting courses.</li> </ul> </li> <li>Add new courses that will be offered for the year from the course master selection</li> <li>Update course scheduling fields (Any changes made to the course masters during prep, can be pushed to the courses and course sections in the future calendar.)</li> <li>Attach Departments to Course Masters or Courses</li> <li>*Check the number terms, schedules and periods of the Course</li> <li>Determine if the course can be requested by students in the Portal via Course Master level or Course level (Allow student requests))</li> <li>Determine if the course can be requested by teachers via Course Master level or Course level (Allow student requests))</li> <li>*Select the desired scheduling priority (if applicable)</li> <li>Determine if the course can be repeated (Repeatable) - Admin can select a course to retake without this checked, but students cannot select a course again, if this is unchecked.</li> </ul> <li>*Note: Some course information can be viewed/updated using the Course Planner Tool. (https://kb.infinitecampus.com/help/course-planner.)</li> |           |
| Establish Course Rules (http://kb.infinitecampus.com/help/course-rules) (Scheduling & Courses > Courses > Course Rules) <ul> <li>Scheduling Rules (used with building and loading) - Course Rules   Infinite Campus (https://kb.infinitecampus.com/help/course-rules#scheduling-rules)</li> <li>Planning Rules (used with course plans) - Course Rules   Infinite Campus (https://kb.infinitecampus.com/help/course-rules#planning-rules)</li> </ul> *Make sure the calendar context is future year. Establish Student Constraints (Scheduling & Courses > Build Schedules > Student Constraints Setup)                                                                                                    |           |
| <ul> <li>Student Constraints   Infinite Campus (https://kb.infinitecampus.com/help/student-constraints)</li> <li>Set strict or not strict constraints between students</li> </ul> *Make sure the calendar context is future year.                                                                                                    |           |

| Task                                                                                                    | Completed |
|----------------------------------------------------------------------------------------------------|-----------|
| Add Course Requests<br>Choose which option to use to add course requests. More than one of the options below can be used to enter<br>course requests. However, if using course plan, the planned courses must be created into course requests before<br>using the other course request tools.<br>*Make sure the calendar context is future year.                                                                                                    |           |
| Course Plan (Student Information > Academic Planning > Course Plan)<br>The following should be completed in order when using planned courses for course requests<br>• All students must have a Graduation Program to use the course plan. Follow the instructions in the<br>Graduation Program Assignment (https://ncdepartmentofpublicinstruction.knowledgeowl.com/home/graduation-program-<br>assignment) article for assigning programs. (Student Information > Academic Planning > Programs)<br>• Run the Academic Plan Status Report   Infinite Campus (https://kb.infinitecampus.com/help/academic-plan-status-<br>report) to show students without an active program. (Student Information > Program Administration ><br>Academic Plan Status Report) |           |
| <ul> <li>Portal Display Options enabled for academic plan for students to add planned courses (<i>System Settings &gt; Portal Preferences &gt; Portal Display Options</i>)         <ul> <li>Portal Display Options   Infinite Campus (https://kb.infinitecampus.com/help/portal-display-options)</li> </ul> </li> <li>Teacher Recommendations (if using)         <ul> <li>Student Course Recommendations (Instruction)   Infinite Campus (https://kb.infinitecampus.com/help/student-course-recommendations-instruction)</li> </ul> </li> </ul>                                                                                                    |           |
| <ul> <li>Student or Admin add planned courses to the course plan. (<i>Student Information &gt; Academic Planning &gt; Course Plan</i>)</li> <li>Course Plan (Academic Planning)   Infinite Campus (https://kb.infinitecampus.com/help/course-plan-academic-planning)</li> </ul>                                                                                                    |           |
| <ul> <li>Lock Course Plans once courses have been updated. (<i>Student Information &gt; Program Administration &gt; Course Plan Administration</i>)</li> <li>Course Plan Administration   Infinite Campus (https://kb.infinitecampus.com/help/course-plan-admin)</li> </ul>                                                                                                    | _         |
| <ul> <li>Run reports to review course plans prior to creating requests from the planned courses</li> <li>Calculate On-Track Status with the updated course plans. (<i>Student Information &gt; Program Administration &gt; Course Plan Administration</i>)</li> <li>Course Plan Administration   Infinite Campus (https://kb.infinitecampus.com/help/course-plan-admin#calculate-on-track-status)</li> <li>This process is taxing on the system and should be run after permet operating hourse</li> </ul>                                                                                                    |           |
| <ul> <li>Run the Academic Plan Status Report   Infinite Campus (https://kb.infinitecampus.com/help/academic-plan-status-report) to see if the updated planned courses meet the requirements for the graduation program. (Student Information &gt; Program Administration &gt; Academic Plan Status Report )</li> </ul>                                                                                                    |           |

| • Academic Plan Progress Batch   Infinite Campus (https://kb.infinitecampus.com/help/academic-plan-progress-batch) can be used to see individual student academic plans. ( <i>Student Information &gt; Program Administration</i>                                                                                                    | Completed |
|----------------------------------------------------------------------------------------------------|-----------|
| > Academic Plan Progress Batch Report)                                                                                                    |           |
| • Course Plan Batch   Infinite Campus (https://kb.infinitecampus.com/help/course-plan-batch) can be used to see<br>several students' academic plans in one report. (Student Information Program Administration ><br>Course Plan Batch Report)                                                                                                    |           |
| • Create course requests from planned courses (Student Information > Program Administration > Course Plan<br>Administration)                                                                                                    |           |
| • Course Plan Administration   Infinite Campus (https://kb.infinitecampus.com/help/course-plan-<br>admin#CoursePlanAdmin-CreateCourseRequests)                                                                                                    |           |
| *Make sure the calendar context is future year.                                                                                                    |           |
| Requests & Rosters (Scheduling & Courses > Scheduling > Requests & Rosters )                                                                                                    |           |
| Requests and Rosters   Infinite Campus (https://kb.infinitecampus.com/help/requests-and-rosters)                                                                                                    |           |
| Use this tool to add requests to students in mass.                                                                                                    |           |
| • *Reminder: Check the "Include Inactive Students" checkbox to work with students in the future year.                                                                                                    |           |
| *Make sure the calendar context is future year.                                                                                                    |           |
|                                                                                                    |           |
| Walk-in Scheduler (Student Information > General > Schedule)                                                                                                    |           |
| Walk-in Scheduler (Student Information > General > Schedule)           • Walk-In Scheduler   Infinite Campus (https://kb.infinitecampus.com/help/walk-in-scheduler#Walk-InScheduler-AddRequests)                                                                                                    |           |
| <ul> <li>Walk-in Scheduler (Student Information &gt; General &gt; Schedule)</li> <li>Walk-In Scheduler   Infinite Campus (https://kb.infinitecampus.com/help/walk-in-scheduler#Walk-InScheduler-AddRequests)</li> <li>Add requests to individual students</li> </ul>                                                                                                    |           |
| <ul> <li>Walk-in Scheduler (Student Information &gt; General &gt; Schedule)</li> <li>Walk-In Scheduler   Infinite Campus (https://kb.infinitecampus.com/help/walk-in-scheduler#Walk-InScheduler-AddRequests)</li> <li>Add requests to individual students</li> <li>*Make sure the calendar context is future year.</li> </ul>                                                                                                    | Π         |
| <ul> <li>Walk-in Scheduler (Student Information &gt; General &gt; Schedule)</li> <li>Walk-In Scheduler   Infinite Campus (https://kb.infinitecampus.com/help/walk-in-scheduler#Walk-InScheduler-AddRequests)</li> <li>Add requests to individual students</li> <li>*Make sure the calendar context is future year.</li> <li>Course Registration (Student Portal &gt; More &gt; Course Registration )</li> </ul>                                                                                                    |           |
| <ul> <li>Walk-in Scheduler (Student Information &gt; General &gt; Schedule)</li> <li>Walk-In Scheduler   Infinite Campus (https://kb.infinitecampus.com/help/walk-in-scheduler#Walk-InScheduler-AddRequests)</li> <li>Add requests to individual students</li> <li>*Make sure the calendar context is future year.</li> <li>Course Registration (Student Portal &gt; More &gt; Course Registration )</li> <li>Course Registration (Campus Student)   Infinite Campus (https://kb.infinitecampus.com/help/course-registration-campus-student)</li> </ul>                                                                                                    | Γ         |
| <ul> <li>Walk-in Scheduler (Student Information &gt; General &gt; Schedule)</li> <li>Walk-In Scheduler   Infinite Campus (https://kb.infinitecampus.com/help/walk-in-scheduler#Walk-InScheduler-AddRequests)</li> <li>Add requests to individual students</li> <li>*Make sure the calendar context is future year.</li> <li>Course Registration (Student Portal &gt; More &gt; Course Registration )</li> <li>Course Registration (Campus Student)   Infinite Campus (https://kb.infinitecampus.com/help/course-registration-campus-student)</li> <li>Tool must be enabled in Portal Display Options.</li> </ul>                                                                                                    |           |
| <ul> <li>Walk-in Scheduler (Student Information &gt; General &gt; Schedule)         <ul> <li>Walk-In Scheduler   Infinite Campus (https://kb.infinitecampus.com/help/walk-in-scheduler#Walk-InScheduler-AddRequests)</li> <li>Add requests to individual students</li></ul></li></ul>                                                                                                    |           |
| <ul> <li>Walk-in Scheduler (Student Information &gt; General &gt; Schedule)</li> <li>Walk-In Scheduler   Infinite Campus (https://kb.infinitecampus.com/help/walk-in-scheduler#Walk-InScheduler-AddRequests)</li> <li>Add requests to individual students</li> <li>*Make sure the calendar context is future year.</li> <li>Course Registration (Student Portal &gt; More &gt; Course Registration )</li> <li>Course Registration (Campus Student)   Infinite Campus (https://kb.infinitecampus.com/help/course-registration-campus-student)</li> <li>Tool must be enabled in Portal Display Options.</li> <li>Any course that has allow student requests checked will be displayed for the student to choose.</li> <li>Requests are added as Elected or Alternate.</li> </ul>                                                        |           |
| <ul> <li>Walk-in Scheduler (Student Information &gt; General &gt; Schedule)</li> <li>Walk-In Scheduler   Infinite Campus (https://kb.infinitecampus.com/help/walk-in-scheduler#Walk-InScheduler-AddRequests)</li> <li>Add requests to individual students</li> <li>*Make sure the calendar context is future year.</li> <li>Course Registration (Student Portal &gt; More &gt; Course Registration )</li> <li>Course Registration (Campus Student)   Infinite Campus (https://kb.infinitecampus.com/help/course-registration-campus-student)</li> <li>Tool must be enabled in Portal Display Options.</li> <li>Any course that has allow student requests checked will be displayed for the student to choose.</li> <li>Requests are added as Elected or Alternate.</li> <li>Students cannot remove any Required requests.</li> </ul> |           |

| Task                                                                                                    | Completed |  |  |  |
|----------------------------------------------------------------------------------------------------|-----------|--|--|--|
| <ul> <li>Scheduling Board (Scheduling &amp; Courses &gt; Scheduling &gt; Scheduling Board)</li> <li>Copy trials to maintain previous schedules</li> </ul>                                         |           |  |  |  |
| <ul> <li>Scheduling Board Trials   Infinite Campus (https://kb.infinitecampus.com/help/scheduling-board-trials-new)</li> <li>Set Scheduling Board Options</li> </ul>                              |           |  |  |  |
| <ul> <li>Scheduling Board   Infinite Campus (https://kb.infinitecampus.com/help/scheduling-board-new#settings)</li> <li>Set Scheduling Board build settings (max periods, max courses)</li> </ul> |           |  |  |  |
| • Scheduling Board   Infinite Campus (https://kb.infinitecampus.com/help/scheduling-board-new#build-settings-side-panel)<br>*Make sure the calendar context is future year.                       |           |  |  |  |

| Task                                                                                                    | Completed |
|----------------------------------------------------------------------------------------------------|-----------|
| <ul> <li>Staff Planner (Scheduling &amp; Courses &gt; Scheduling &gt; Staff Planner)</li> <li>Use this tool to update individual teachers or in mass. Updating these settings will allow the system to automatically assign teachers to sections with the correct constraints.</li> <li>Staff Planner   Infinite Campus (https://kb.infinitecampus.com/help/staff-planner-staff-planner)</li> <li>Add teacher course assignments</li> <li>Assign rooms to teachers</li> <li>Assign teams to teachers</li> <li>Add Teacher constraints</li> <li>Update individual teachers' max periods, max courses, etc. if different from the default</li> </ul> *Make sure the calendar context is future year. |           |
| Course Planner (Scheduling & Courses > Scheduling > Course Planner )<br>Use this tool to update individual courses or in mass.<br>• Course Planner   Infinite Campus (https://kb.infinitecampus.com/help/course-planner-course-planner)<br>• Set sections to build, max students, load priority<br>• Set number of sections to build per teacher<br>• Set Placement restrictions<br>• Set Scheduling Rules<br>*Make sure the calendar context is future year.                                                                                                    |           |

| Task                                                                                                    |  |  |  |  |  |
|----------------------------------------------------------------------------------------------------|--|--|--|--|--|
| <ul> <li>Build the Schedule (Scheduling &amp; Courses &gt; Scheduling &gt; Scheduling Board)</li> <li>Use this tool to create trials and build or adjust a schedule. To maximize efficiency, it's recommended to complete all setup preparations, including course planner updates, staff planner updates, and course requests if you're building.</li> <li>Scheduling Board   Infinite Campus (https://kb.infinitecampus.com/help/scheduling-board-new#build)</li> <li>Use the build settings to set build defaults</li> <li>Build by Department, Course or run a Full build.</li> <li>Use the board view settings for highlights to see possible issues.</li> <li>Unbuild by department, course or full unbuild to restart the build process.</li> <li>Lock departments, courses, or sections to keep those in place.</li> <li>Drag and drop to move sections.</li> <li>Make changes as needed in staff and course planner.</li> <li>Run reports to check the build.</li> <li>Master Schedule Report (Scheduling &amp; Courses &gt; Reports &gt; Master Schedule Report)</li> <li>Teacher Schedule Batch Report (Scheduling &amp; Courses &gt; Reports &gt; Teacher Schedule Batch Report)</li> <li>Room Usage Report (Scheduling &amp; Courses &gt; Reports &gt; Room Usage Report)</li> </ul> |  |  |  |  |  |
| Load Students (Scheduling & Courses > Scheduling > Scheduling Board)<br>Course requests must be added to student's records before using the load tool.<br>• Scheduling Board   Infinite Campus (https://kb.infinitecampus.com/help/scheduling-board-new#load-all-courses)                                                                                                    |  |  |  |  |  |
| <ul> <li>Set Load Settings - Scheduling Board   Infinite Campus (https://kb.infinitecampus.com/help/scheduling-board-new#load-settings-side-panel)</li> <li>After the schedule has been built, load by department, course, or run a full load.</li> <li>Unload by department, course or run a full unload.</li> <li>Lock rosters by department, course, section, or grade level to keep students in the section.</li> </ul>                                                                                                    |  |  |  |  |  |

| Task                                                                                                    | Completed |
|----------------------------------------------------------------------------------------------------|-----------|
| Run Reports (Scheduling & Courses > Reports)         Use the reports below to see the load results for students' requests.         • Schedule Units Report   Infinite Campus (https://kb.infinitecampus.com/help/schedule-units-report)         • Use this report to find under requested students.         • Requests Satisfied   Infinite Campus (https://kb.infinitecampus.com/help/requests-satisfied)         • Use this report to see how many requests there are per course.         • Request Conflicts Report   Infinite Campus (https://kb.infinitecampus.com/help/request-conflicts)         • Use this report to see a list of possible conflicts with requests.         • Request Batch Report   Infinite Campus (https://kb.infinitecampus.com/help/request-batch)         • This will print requests by students as one page per student.                                                                                                    |           |
| Other Helpful Reports (Scheduling & Courses > Reports)         • Staff History Report   Infinite Campus (https://kb.infinitecampus.com/help/staff-history-report)         • Determine if any sections are without a primary teacher.         • Seat Count Report   Infinite Campus (https://kb.infinitecampus.com/help/seat-count)         • See the number of students per period.         • Section Roster Report   Infinite Campus (https://kb.infinitecampus.com/help/section-roster-report)         • See tosters for teachers as needed.         • Schedule Batch Report   Infinite Campus (https://kb.infinitecampus.com/help/schedule-batch-report)         • See individual student schedules.         • Teacher Schedule Batch Report   Infinite Campus (https://kb.infinitecampus.com/help/teacher-schedule-batch-report)         • See individual student schedules.         • Teacher Schedule Batch Report   Infinite Campus (https://kb.infinitecampus.com/help/teacher-schedule-batch-report)         • See individual student schedules. |           |
| <ul> <li>Lock Scheduling Board (Scheduling &amp; Courses &gt; Scheduling &gt; Scheduling Board)</li> <li>The active trial is the visible schedule.</li> <li>Lock the final trial. When the future year becomes the active year, the active trial will automatically lock. <ul> <li>Users with tool rights can unlock the trial, but it will lock back once saved.</li> </ul> </li> <li>Remove tool rights to the scheduling board when scheduling should be adjusted using course/sections and student's schedules.</li> </ul>                                                                                                    |           |

| Task                                                                                                    |  |  |  |  |
|----------------------------------------------------------------------------------------------------|--|--|--|--|
| <ul> <li>Fill Student Gaps Run Reports to identify gaps and/or issues <ul> <li>Student Gap Scheduler (Scheduling &amp; Courses &gt; Load Schedules &gt; Student Gap Scheduler)</li> <li>Student Gap Scheduler   Infinite Campus (https://kb.infinitecampus.com/help/student-gap-scheduler)</li> </ul> </li> <li>Schedule Gap Filler (Scheduling &amp; Courses &gt; Load Schedules &gt; Schedule Gap Filler) <ul> <li>Schedule Gap Filler   Infinite Campus (https://kb.infinitecampus.com/help/schedule-gap-filler)</li> <li>Schedule Gap Filler   Infinite Campus (https://kb.infinitecampus.com/help/schedule-gap-filler)</li> </ul> </li> <li>Requests Satisfied Report (Scheduling &amp; Courses &gt; Reports &gt; Requests Satisfied Report) <ul> <li>Requests Satisfied Report   Infinite Campus (https://kb.infinitecampus.com/help/requests-satisfied)</li> </ul> </li> <li>Seat Count Report (Scheduling &amp; Courses &gt; Reports &gt; Student &gt; Seat Count Report ) <ul> <li>Seat Count Report   Infinite Campus (https://kb.infinitecampus.com/help/seat-count)</li> </ul> </li> <li>Manually add alternates using the Walk in Scheduler</li> </ul> |  |  |  |  |

### **Update Active Year**

All Before the Last Day of School (https://ncdepartmentofpublicinstruction.knowledgeowl.com/home/before-last-day-current-year) and After the Last Day of Current Year (https://ncdepartmentofpublicinstruction.knowledgeowl.com/home/after-last-day-ofcurrent-year) tasks for the End of Year should be completed before the future year is made active.

#### Scheduling & Courses > Calendar Setup > School Year Setup

- 1. Select the **future** year.
- 2. Check the Active Checkbox.
- 3. Click **Save** to make the future year active.

| School Year Setup ☆ |                                   |                                                                |        |            |            |                               |   |
|---------------------|-----------------------------------|----------------------------------------------------------------|--------|------------|------------|-------------------------------|---|
|                     | Save Save Delete                  | New                                                            |        |            |            |                               |   |
|                     | School Year Editor                | Ctart Veer                                                     | End    | laar       | Activo     |                               |   |
|                     | 25.26                             | Start Year                                                     | 2026   | ear        | Active     |                               |   |
|                     | 23-20                             | 2023                                                           | 2020   |            | x          |                               |   |
|                     | 23-24                             | 2023                                                           | 2024   |            | ~          |                               |   |
|                     | 22-23                             | 2022                                                           | 2023   |            |            |                               |   |
|                     | 21-22                             | 2021                                                           | 2022   |            |            |                               |   |
|                     | 20-21                             | 2020                                                           | 2021   |            |            |                               |   |
|                     | 19-20                             | 2019                                                           | 2020   |            |            |                               | • |
|                     | Sehoel Veer Deteil                |                                                                |        |            |            |                               |   |
|                     | *Label                            |                                                                | _      | Active     | _          |                               |   |
|                     | 25-26                             | Ì                                                              |        |            |            | -                             |   |
|                     | *Start Year                       | J                                                              |        | *End Year  |            |                               |   |
|                     | 2025                              | )                                                              |        | 2026       |            |                               |   |
|                     | Start Date                        | J                                                              |        | End Date   |            |                               |   |
|                     | 07/01/2025                        |                                                                |        | 06/30/202  | a 1        |                               |   |
|                     | 00/30/2020                        |                                                                |        |            |            |                               |   |
|                     |                                   |                                                                |        |            |            |                               |   |
|                     | School Year V                     | Load Preference                                                | e From | Previous Y | ear        | Reset Default Preference      |   |
|                     | Instructional Minutes Pref        | erence                                                         |        |            |            |                               |   |
|                     | Exclude non-instructional periods |                                                                |        |            |            |                               |   |
|                     | Exclude non-instructional minutes |                                                                |        |            |            |                               |   |
|                     | Exclude time gaps between periods |                                                                |        |            |            |                               |   |
|                     | School Day Minutes Preference     |                                                                |        |            |            |                               |   |
|                     | Exclude non-instruction           | nal periods                                                    |        |            |            |                               |   |
|                     | Exclude non-instruction           | instructional minutes Max non-instructional minutes per period |        |            |            |                               |   |
|                     | Exclude time gaps betw            | veen periods                                                   |        | Max nor    | n-instruct | ional minutes for period gaps |   |

Note: When the active year is updated, the scheduling trial that is active will lock automatically.

DPI will switch the active year to the new future in the State Edition of NCSIS on June 30th.

NCSIS Knowledgebase | Article: After Last Day of Current Year | Last Updated: 06/23/2025 12:41 pm EDT